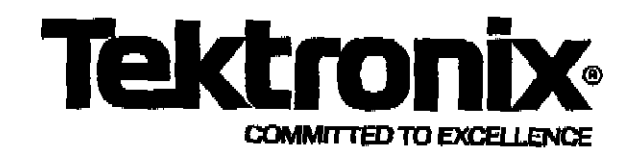

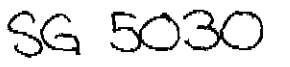

# PLEASE CHECK FOR CHANGE INFORMATION AT THE REAR OF THIS MANUAL.

Ę

# SG 5030

Programmable Leveled Sine Wave Generator

**OPERATOR'S MANUAL** 

Tektronix, Inc. P.O. Box 500 Beaverton, OR 97077

070-7705-01 Product Group 75 Serial Number

First Printing July 1990 Revised July 1991

e e se se se

ΞĒ.

10

ίĝ.

# **Table of Contents**

| Operator Safety Summary     | • • •   | • • • |                   | • •   | • •                                     | • •               | •                | <b>v</b>                                          |
|-----------------------------|---------|-------|-------------------|-------|-----------------------------------------|-------------------|------------------|---------------------------------------------------|
| Section 1<br>Specifications |         |       |                   | •     | • •                                     |                   | •                | . 1-1                                             |
|                             |         |       | • •               |       |                                         |                   |                  | 1-1                                               |
| Instrument Description      |         |       |                   |       |                                         |                   |                  | 1-1                                               |
| Electrical Characteristics  |         |       |                   |       |                                         |                   |                  | 1-2                                               |
| Section 2                   |         |       |                   |       |                                         |                   |                  |                                                   |
| Operating Instructions      | •••     |       |                   | • •   | • •                                     |                   | •                | 2-1                                               |
| Operating Instructions      | <br>    | •••   | •••               | • •   | • •                                     | •••               | •                | <b> 2-1</b>                                       |
| Operating Instructions      | • • •   | •••   | •••               | •••   | • •<br>• •                              | ••••              | •                | <b> 2-1</b><br>2-1<br>2-2                         |
| Operating Instructions      | • • •   | ••••  | •••               | •••   | • •<br>• •                              | • •<br>• •        | •<br>•<br>•      | <b> 2-1</b><br>2-1<br>2-2<br>2-6                  |
| Operating Instructions      | · · · · | ••••  | • •<br>• •        | • •   | •••                                     | • •<br>• •<br>• • | -<br>-<br>-<br>- | <b> 2-1</b><br>2-1<br>2-2<br>2-6<br>2-6           |
| Operating Instructions      | · · · · | • • • | • •<br>• •<br>• • | • • • | · - · · · · · · · · · · · · · · · · · · | • •<br>• •<br>• • | •<br>•<br>•      | <b>.</b> . 2-1<br>2-1<br>2-2<br>2-6<br>2-6<br>2-6 |

: R

্ৰ বিশ্ব

。 2-4-3-35-

| Section 3 Programming                               |
|-----------------------------------------------------|
| Introduction                                        |
| IEEE-488 Interface Function Subsets                 |
| Commands                                            |
| Command Summary                                     |
| Messages And Communication Protocol                 |
| Message Protocol                                    |
| Instrument Responses to IEEE-488 Interface Messages |
| Remote-Local Operation                              |
| Status And Error Reporting                          |
| Error Messages Sent to the Front Panel              |
| Bus Error/Event Codes And Serial Poll Response      |
| Power-on Sequences And Settings                     |
| Programming Examples                                |
| Section 4                                           |
| Options And Accessories                             |
| Options                                             |
| Standard Accessories                                |
| Optional Accessories                                |
| Section 5                                           |
| Performance Check                                   |
| Introduction                                        |
| Test Equipment Required                             |
| Preparation                                         |

SG 5030 Operator's Manual

:

Sec. 2

li serat

àn tha ch

# **List of Figures**

21 22 30

2 IA

je.

× 4.

# **List of Tables**

| Table 1-1: Interface Function Subsets                   |
|---------------------------------------------------------|
| Table 1-2: Electrical                                   |
| Table 1-3: Environmental                                |
| Table 1-4: Mechanical                                   |
| Table 2-1: Front Panel Error Codes                      |
| Table 2-2: Special Functions                            |
| Table 3-1: IEEE-488 Interface Function Capability       |
| Table 3-2: ABSTOUCH Command Arguments                   |
| Table 3-3: DAC Setting Names                            |
| Table 3-4: Error Query and Status Responses             |
| Table 3-3: Error Query and Status Responses (Continued) |
| Table 5-1: Required Test Equipment                      |
| Table 5-2: Amplitude Flatness Worksheet (Part 1)        |
| Table 5-3: Amplitude Flatness Worksheet (Part 2)        |
| Table 5-4: VSWR Worksheet                               |

.

يند مۇرىيە ئەركەر مەركە

Ì

and the second second se

je tv

# **Operator Safety Summary**

The general safety information in this part of the summary is for both operating and servicing personnel. Specific warnings and cautions will be found throughout the manual where they apply, but may not appear in this summary.

#### **Terms In This Manual**

CAUTION

CAUTION statements identify conditions or practices that could result in damage to the equipment or other property.

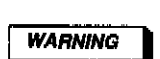

WARNING statements identify conditions or practices that could result in personal injury or loss of life.

#### As Marked on Equipment

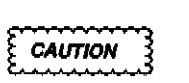

CAUTION indicates a personal injury hazard not immediately accessible as one reads the marking, or a hazard to property including the equipment itself.

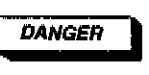

DANGER indicates a personal injury hazard immediately accessible as one reads the marking.

#### Symbols In This Manual

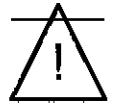

This symbol indicates where applicable cautionary or other information is to be found.

#### As Marked on Equipment

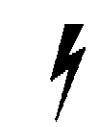

DANGER-High voltage.

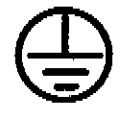

Protective ground (earth) terminal.

**Power Source** 

This product is intended to operate in a power module connected to a power source that will not apply more than 250 volts RMS between the supply conductors or between either supply conductor and ground. A protective ground connection by way of the grounding conductor in the power cord is essential for safe operation.

#### **Grounding the Product**

This product is grounded through the grounding conductor of the power module power cord. To avoid electrical shock, plug the power cord into a properly wired receptacle before connecting to the product input or output terminals. A protective ground connection by way of the grounding conductor in the power cord is essential for safe operation.

#### **Danger Arising From Loss of Ground**

Upon loss of the protective-ground connection, all accessible conductive parts (including knobs and controls that may appear to be insulating) can render an electric shock.

#### Use The Proper Fuse

To avoid fire hazard, use only the fuse specified in the parts list for your product, and which is identical in type, voltage rating and current rating.

Refer fuse replacement to qualified service personnel.

Fuse replacement information can be found in the SG 5030 Service Manual (070-7703-01).

#### Do Not Operate in Explosive Atmospheres

To avoid explosion, do not operate this product in an explosive atmosphere unless it has been specifically certified for such operation.

#### Do Not Operate Plug-In Unit Without Covers

To avoid personal injury, do not operate this product without covers or panels installed. Do not apply power to the plug-in via a plug-in extender.

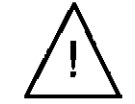

ATTENTION-Refer to manual.

SG 5030 Operator's Manual

ν

# Section 1 Specifications

# Introduction

This section of the manual contains a general description of the TEKTRONIX SG 5030 Programmable Leveled Sine Wave Generator and its electrical, environmental, and physical specifications.

## **Instrument Description**

The SG 5030 Programmable Leveled Sine Wave Generator is a GPIB programmable TM 5000-series plug-in instrument designed to provide a low-distortion sinusoidal waveform with leveled output amplitude. Frequency, amplitude, and the front-panel store/recall parameters are fully programmable. Parameter values are displayed by 8 seven-segment LEDs in the display window. The SG 5030 output amplitude is programmable from 4.5mV to 5.5V peak-to-peak into  $50\Omega$ , and has a frequency range of 0.1Hz to 550MHz with a reference frequency of 50kHz. Additional connectors provide timebase input and output reference signals to external sources.

At power up, the instrument performs a self-test and assumes the settings in use when previously powered down, with the exception that the output is in the "OFF" condition. Up to twenty user-definable instrument configurations stored in memory.

Rear interface connections provide access to versions of all front-panel signals except the main output.

#### **Output Leveling Head**

Each SG 5030 is provided with a matching Output Leveling Head. This leveling head must be installed on the SG 5030 at all times for proper operation.

A label attached to the leveling head cable identifies the serial number of the SG 5030 to which the leveling head is calibrated. If it is necessary to change leveling heads, the complete Adjustment Procedure must be performed to match the new leveling head to the SG 5030. After adjustment, it is recommended a new identification label be attached to the leveling head.

#### **IEEE 488 (GPIB) Functions**

The SG 5030 can be remotely programmed via the digital interface specified in IEEE Standard 488.1-1987, IEEE Standard Digital Interface for Programmable Instrumentation. In this manual, the digital interface is called the General Purpose Interface Bus (GPIB).

The IEEE standard identifies the interface function repertoire of an instrument on the GPIB in terms of interface function subsets. The subsets that apply to the SG 5030 are listed in Table 1-1.

#### NOTE

Refer to IEEE Standard 488.1-1987 for more detailed information. The standard is published by the Institute of Electrical and Electronics Engineers, Inc., 345 East 47th Street, New York, New York 10017.

#### Table 1-1: Interface Function Subsets

| Function             | Subset | Capability                                                                        |
|----------------------|--------|-----------------------------------------------------------------------------------|
| Source Handshake     | SH1    | Complete Capability                                                               |
| Acceptor Handshake   | AH1    | Complete Capability                                                               |
| Basic Talker         | Т6     | Responds to serial<br>poll. Untalks if My<br>Listen Address (MLA)<br>is received. |
| Basic Listener       | L4     | Unlistens if My Talk<br>Address (MTA) is<br>received                              |
| Service Request      | SR1    | Complete Capability                                                               |
| Remote-Local         | RL1    | Complete Capability                                                               |
| Parallel Poll        | PP0    | Does not respond to<br>Parallel Poll                                              |
| Device Clear         | DC1    | Complete Capability                                                               |
| Device Trigger       | DTO    | Does not respond to<br>GET                                                        |
| Controller Function  | CO     | No controller function                                                            |
| Electrical Interface | E2     | Tri-state drivers                                                                 |

# **Electrical Characteristics**

#### **Performance Conditions**

The limits stated in the Performance Requirements column of the following tables are valid with the following conditions:

- 1. All measurements are made at the output connector of the Output Leveling Head. The SG 5030 must have been adjusted with the same leveling head that is used during specification verification measurements.
- 2. The SG 5030 internal adjustments are performed at an ambient temperature of +20°C to +30°C.

- 3. The SG 5030 must be in a noncondensing environment whose limits are described under Table 1-3, Environmental.
- 4. Allow thirty minutes warm-up time for operation to specified accuracy; sixty minutes after exposure to or storage in high-humidity or condensing environment.

Items listed in the Performance Requirements column of the Electrical Characteristics are verified by completing the Performance Check in the Service Manual. Items listed in the Supplemental Information and Description columns is provided for user information only and should not be interpreted to be Performance Check Requirements.

#### Note

The SG 5030 has been designed in accordance with the intent of UL Standard 1244, "Safety Requirements for Electrical and Electronic Measuring and Test Equipment".

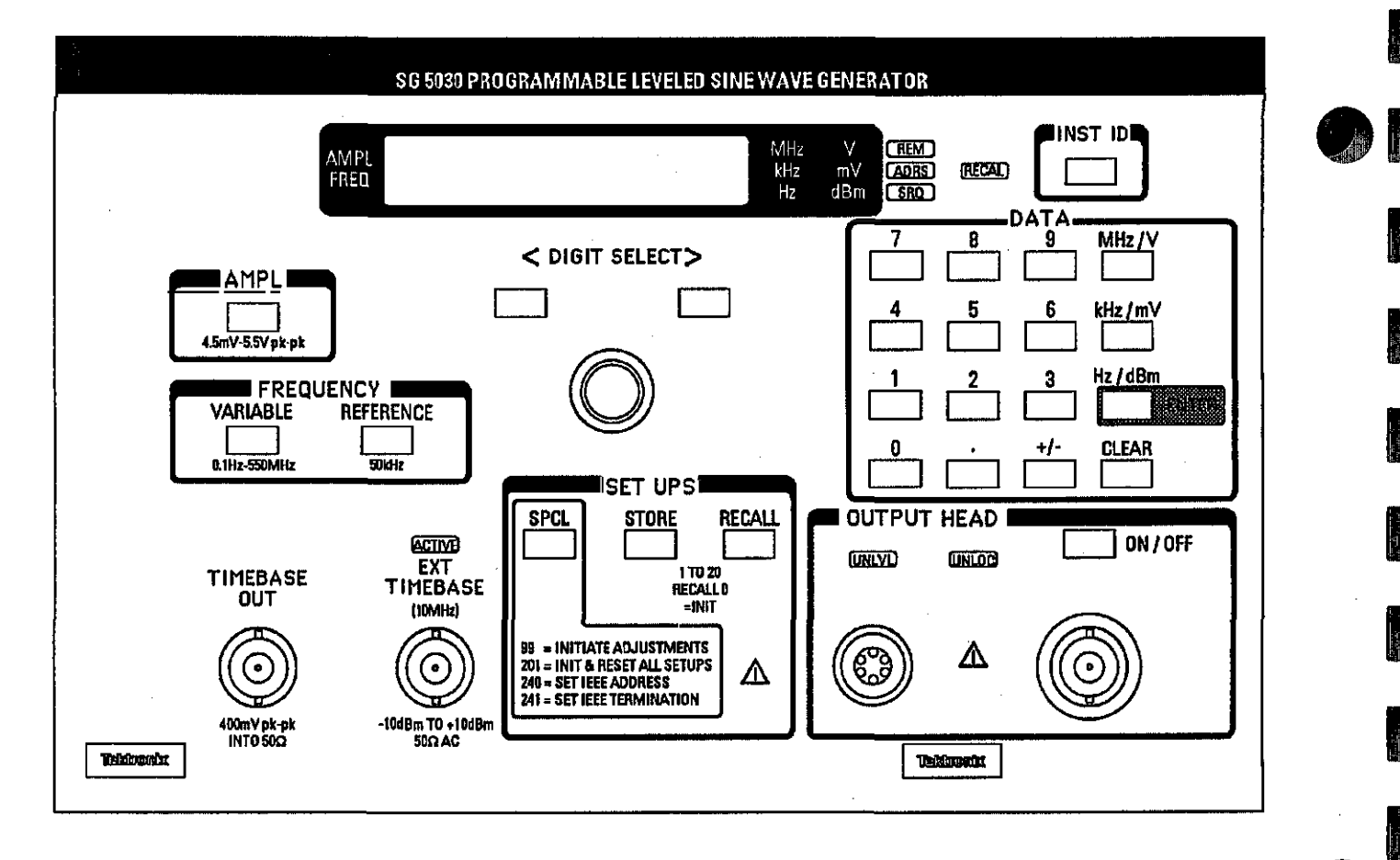

Figure 1-1: The SG 5030

**Specifications** 

Specifications

| Table | 1-2: | Electrical |
|-------|------|------------|
|-------|------|------------|

| Characteristics                                            | Performance Requirement               | Supplemental Information                                                         |
|------------------------------------------------------------|---------------------------------------|----------------------------------------------------------------------------------|
| Frequency Range/Resolution                                 |                                       |                                                                                  |
| 0.1Hz to 4.9999kHz                                         |                                       | 0.1Hz steps                                                                      |
| 5.000kHz to 49.999kHz                                      |                                       | 1Hz steps                                                                        |
| 50.00kHz to 550.00000MHz                                   |                                       | 10Hz steps                                                                       |
| Frequency Accuracy                                         |                                       |                                                                                  |
| Using Internal Timebase (within 1 year of last adjustment) |                                       |                                                                                  |
| 0.1Hz to 4.9999kHz                                         | ±(0.0003% of setting +0.06Hz)         |                                                                                  |
| 5.000kHz to 49.999kHz                                      | ±(0.0003% of setting +0.3Hz)          |                                                                                  |
| 50.00kHz to 550.00000MHz                                   | ±(0.0003% of setting +3Hz)            |                                                                                  |
| Frequency Aging                                            |                                       | 1ppm/year                                                                        |
| Using External Timebase<br>(10MHz ±1.5 ppm)                |                                       |                                                                                  |
| 0.1Hz to 4.9999kHz                                         |                                       | ±(external timebase error + 0.06Hz)                                              |
| 5.000kHz to 49.999kHz                                      |                                       | ±(external timebase error + 0.3Hz)                                               |
| 50.00kHz to 550.00000MHz                                   |                                       | ±(external timebase error + 3Hz)                                                 |
| Input Amplitude Requirement                                |                                       | -10dBM to +10dBM<br>(70mV to 700mV RMS)                                          |
| Input Resistance                                           |                                       | 50Ω AC, 500Ω DC                                                                  |
| Lock Time                                                  |                                       | Less than 3 seconds                                                              |
| Timebase Out                                               |                                       |                                                                                  |
| Output Frequency                                           | 10MHz                                 |                                                                                  |
| Frequency Accuracy                                         | ±3ppm (using internal timebase)       | ±X ppm (using external timebase)<br>Where X ppm is external timebase<br>accuracy |
| Output Amplitude                                           |                                       | 400mV pk-to-pk into 50Ω                                                          |
| Output Resistance                                          | · · · · · · · · · · · · · · · · · · · | 50Ω                                                                              |
| Amplitude Range/Resolution                                 |                                       |                                                                                  |
| 4.50mV to 55.00mV                                          |                                       | 0.02mV per step                                                                  |
| 55.2mV to 550.0mV                                          |                                       | 0.2mV per step                                                                   |
| 0.552V to 5.500V                                           |                                       | 2mV per step                                                                     |
| -42.95dBm to +18.75dBm                                     |                                       | 0.05dBm per step                                                                 |
| Amplitude Accuracy <sup>1</sup><br>(0.1Hz to 50kHz)        | ±1.5% of setting                      |                                                                                  |

<sup>1</sup> Accuracy guaranteed only when the Leveling Head and SG 5030 have been calibrated together.

# Electrical (continued)

| Characteristics            | Performance Requirement                                                                       | Supplemental Information                                                                   |
|----------------------------|-----------------------------------------------------------------------------------------------|--------------------------------------------------------------------------------------------|
| Amplitude Flatness         |                                                                                               |                                                                                            |
| 50.00kHz to 100MHz         | ±1.5% (of 50kHz ref)                                                                          |                                                                                            |
| >100MHz to250 MHz          | ±3% (of 50kHz ref)                                                                            |                                                                                            |
| >250MHz to 550MHz          | ±4% (of 50kHz ref)                                                                            |                                                                                            |
| Output Source Resistance   |                                                                                               | 50Ω, ±1%                                                                                   |
| Output DC Offset           |                                                                                               | $<\pm$ 1% of amplitude (Vpp) for 20°C to 30°C $<\pm$ 2% of amplitude (Vpp) for 0°C to 40°C |
| Output VSWR                | Less than 1.2:1 up to 550MHz                                                                  |                                                                                            |
| Spectral Purity            |                                                                                               |                                                                                            |
| 0.1Hz to 49.999kHz         |                                                                                               | All harmonics and spurs less than<br>-50dBc                                                |
| 50.00kHz to 550.00000MHz   |                                                                                               |                                                                                            |
| Harmonics                  | Less than –30dBc 2nd harmonic<br>Less than –35dBc 3rd harmonic<br>Less than –40dBc all others |                                                                                            |
| Nonharmonics               |                                                                                               | Less than40 dBc                                                                            |
| Phase Noise                |                                                                                               | Less than85 dBc/Hz at 10kHz offset                                                         |
| GPIB Settling Time         |                                                                                               | From trailing edge of GPIB EOI until sine wave output is stable                            |
| Output OFF to ON           |                                                                                               | <150mS                                                                                     |
| All other function changes | · ·                                                                                           | <80mS                                                                                      |

REV MAY 1991

- 45 - 43

jarin j

2 1 2

AN ANY

 $\sum_{i=1}^{n} \frac{1}{i} \sum_{i=1}^{n} \frac{1}{i} \sum_{i$ 

يتويد المراجع

ί. L

Specifications

| Table 1-3: | Environ | mentaj <sup>1</sup> |
|------------|---------|---------------------|
|------------|---------|---------------------|

| Characteristics          | Description                                                                                                    |
|--------------------------|----------------------------------------------------------------------------------------------------|
| Temperature              | Meets MIL-T-28800D, class 5, with exception to operating temperature.                                                                                                    |
| Operating                | 0°C to +40°C                                                                                                    |
| Nonoperating             | 40°C to +71°C                                                                                                    |
| Humidity (Noncondensing) | Exceeds MIL-T-28800D, class 5                                                                                                    |
| Operating                | 95% ±5% RH, +10°C to +30°C,<br>75% ±5% RH, +30°C to +40°C,<br>RH not controlled below +10°C                                                                                                    |
| Altitude                 | Exceeds MIL-T-28800D, class 5                                                                                                    |
| Operating                | 10,000 ft (4.5 Km)                                                                                                    |
| Nonoperating             | 50,000 ft (15 Km)                                                                                                    |
| Vibration <sup>2</sup>   | Meets MIL-T-28800D, class 5                                                                                                    |
| Operating                | Displacement (peak-to-peak), 0.38mm (0.015"). 10Hz to 55Hz. Total time, 75 minutes.                                                                                                    |
| Shock                    |                                                                                                    |
| Nonoperating             | 30 g's, half sine, 11ms duration, 3 shocks in each direction along 3 major axis; 18 total shocks.                                                                                                    |
| Bench Handling           | Meets MIL-T-28800D, class 5                                                                                                    |
| Operating                | 45 degrees or 4 inches or point of balance, whichever occurs first.                                                                                                    |
| ESD                      | Meets IEC 802-2 ESD Test<br>Meets 20kV maximum discharge applied to instrument case per Tektronix<br>Product Design                                                                                                    |
| EMC <sup>3</sup>         | <ul> <li>Within conducted emissions limit for FCC Regulations, Part 15, Subpart J,<br/>Class A and VDE 0871 Class B.</li> <li>Exceeds radiated emissions limit for FCC Regulations Part 15, Subpart J,<br/>Class A and VDE 0871 at the selected OUTPUT signal frequency.</li> <li>Within conducted emissions limits for MIL STD 461B/462 CE01, part 2 and<br/>CE03.</li> <li>Within conducted supceptability limits for MIL STD 461C CS01, CS02 and<br/>CS06.</li> </ul> |

<sup>1</sup>Note: The SG 5030 will meet MIL-T-28800D, Class 5 only as specified in the table below. <sup>2</sup>Meets MIL-T-28800D, class 3, when tested outside a TM 5000-series power module. <sup>3</sup>Tested with a TM 5006A, Option 15 Power Module.

## Table 1-4: Mechanical

| CHARACTERISTICS                                  | DESCRIPTION |  |  |
|--------------------------------------------------|-------------|--|--|
| Maximum Overall Dimensions without leveling head |             |  |  |
| Height                                           | 5.0"        |  |  |
| Width                                            | 7.950"      |  |  |
| Length                                           | 12.2"       |  |  |
| Net Weight                                       |             |  |  |
| Standard Instrument Including<br>leveling head   | 7.0 lbs     |  |  |

SG 5030 Operator's Manual

1997 1997 1997

÷

والمتحد

1

والعنو

"AND

:ev .167

# Section 2 Operating Instructions

This section of the manual contains plug-in installation and removal instructions and describes the functions of the SG 5030 front-panel controls, connectors, and indicators. Operators familiarization information is also provided as an aid in understanding how to operate the SG 5030 under local (manual) control only.

Complete information for programming the SG 5030 via the GPIB (General Purpose Interface Bus) is found in the Programming section of this manual.

## **Preparation For Use**

The SG 5030 is calibrated and ready for use when received. The SG 5030 is designed to operate only in the TM 5000-Series power modules. Make certain the line selector block on the power module is positioned correctly.

The SG 5030 must also have the Output Leveling Head installed before use. The leveling head is calibrated to match the SG 5030. The two cables from the leveling head connect to the two OUTPUT HEAD connectors on the lower right portion of the SG 5030 front panel.

#### Installation and Removal

CAUTION

To prevent possible damage to the SG 5030, turn off the power module before installing or removing the instrument. Do not use excessive force to install or remove.

Check to see that the plastic barriers on the interconnecting jacks of the selected power module compartments match the cutouts in the SG 5030 rear interface connectors. If they do not match, do not install the SG 5030 until the reason is investigated. When the units are properly matched, align the SG 5030 chassis with the upper and lower guides of the selected compartments. Push the SG 5030 chassis in and press firmly to seat the rear-interface connectors in the interconnection jacks. Connect the two cables from the leveling head to the two connectors labled OUTPUT HEAD on the SG 5030 front panel. Apply power to the SG 5030 by turning on the power module.

To remove the SG 5030 from the power module, pull out both the release latches (located on the lower front panel) until the interconnecting jacks disengage and the SG 5030 slides out.

## **Repackaging For Shipment**

If the instrument is to be shipped by commercial transportation, we recommend that it be packaged in the original manner. The carton and packaging material in which your instrument was shipped should be saved and used for this purpose.

Also, if the SG 5030 is to be shipped to a Tektronix Service Center for service or repair, attach a tag to the instrument showing the following:

- Owner of the instrument (with address);
- Name of person to contact at your firm;
- Complete instrument type and serial number;
- Describe the service required, or the symptoms of trouble the instrument exhibited.

If the original package is unfit for use or not available, package the instrument as follows:

- 1. Obtain a corrugated cardboard shipping carton with a 200-pound test strength and having inside dimensions at least six inches greater than the instrument dimensions.
- 2. Wrap the instrument with polyethylene sheeting or equivalent material to protect the finish.
- 3. Cushion the instrument on all sides by tightly packing dunnage or urethane foam between the carton and the instrument, allowing three inches on each side.
- 4. Seal the carton with shipping tape or with an industrial stapler.

Mark the address of the Tektronix Service Center and your return address on the carton in one or more prominent locations.

SG 5030 Operator's Manual

## Front Panel Controls, Connectors And Display

All controls necessary for local operation of the SG 5030 are located on the instrument front panel. Some push buttons illuminate to provide visual indication that associated functions are active. A brief description of these controls, connectors, and indicators follows. Refer to Figure 2-1.

## 1 Display Indicators

The SG 5030 uses seven-segment LED's to display a numerical value up to eight digits. In addition, LED indicators in the left and right areas of the display window illuminate when appropriate to indicate the selected function modes and parameter units of measure.

## Function Mode

The function is defined by the illuminated mode indicator in the left side of the readout display window. The two function modes are:

AMPL Activated when the AMPL button is pressed.

FREQ Activated when the FREQUENCY VARIABLE or REFERENCE buttons are pressed.

## Parameter Units of Measure

Display value units are defined by the illuminated units indicator in the right side of the readout display window. These units are:

- MHz Activated when the FREQUENCY VARIABLE button is selected. Frequency selected is from 1MHz to 550MHz.
- kHz Activated when the FREQUENCY VARIABLE or REFERENCE button is selected. Frequency selected is from 1kHz to 999.99kHz.
- Hz Activated when the FREQUENCY VARIABLE button is selected. Frequency selected is from 0.1Hz to 999.9Hz.
- V Activated when the AMPL button is selected. Amplitude selected is from 1V to 5.500V.
- **mV** Activated when the AMPL button is selected. Amplitude selected is from 4.5mV to 998mV.
- dBm Activated when the AMPL button is selected. Amplitude selected is from -42.95dBm to +18.75dBm.

## 2 GPIB STATUS indicators

The current status of the GPIB is shown by the illuminated indicators just to the right of the readout display window. They are:

- **REM** Illuminates when the SG 5030 is operating under remote control via the GPIB.
- ADRS Illuminates when the SG 5030 is addressed via the GPIB.
- **SRQ** Illuminates when the SG 5030 has detected an error or event. The controller must conduct a serial poll to query the error or event and to extinguish the SRQ indicator.

## NOTE

At power-on the SRQ indicator is illuminated. This may not indicate an error condition but only that the power-on SRQ has not yet been serviced by a GPIB controller.

## 3 RECAL Indicator

Indicates the loss of the calibration constants. Most likely this is due to nonvolatile memory failure. This indicator will remain illuminated until the instrument has been readjusted by performing the Adjustment Procedure in the Service Manual.

## 4 INST ID push button

Causes the SG 5030 to display its primary GPIB address and message terminator. If USEREQ has been enabled, it will generate a Service Request (SRQ) over the GPIB.

The message terminator currently selected in the SG 5030 (either EOI or LFEOI) will be displayed in the readout display window.

See Section 3-Programming, for instructions to change the GPIB address and to select the message terminator required by your controller.

## 5 DATA entry keypad

## 0 through 9, Decimal Point, +/---

Used to enter a numeric value for the amplitude, frequency, or the argument when using STORE, RECALL, or SPCL.

**Operating Instructions** 

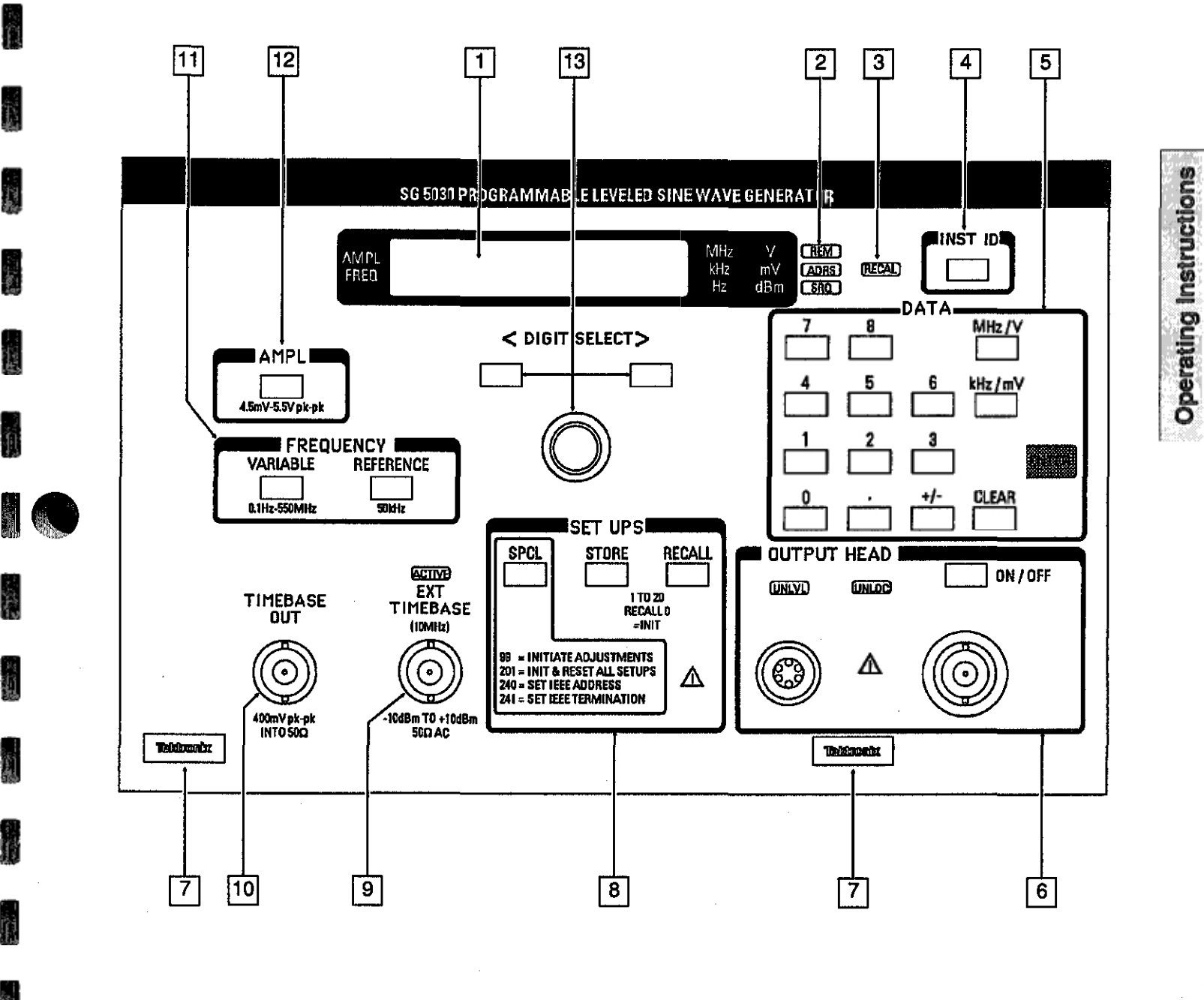

7703-1

#### Figure 2-1: Front Panel Controls and Connectors

1327 / 1540

## MHz/V, kHz/mV, Hz/dBm

Used to terminate the entry of a parameter value and specify the unit of measure after you have selected the amplitude or frequency function. The appropriate unit will illuminate in the readout display window, indicating the selected unit.

## ENTER

Used only with the front-panel SET UPS, entry of the STORE/RECALL storage locations, and the SPCL push button functions (e.g., setting the GPIB address).

## CLEAR

Used to delete a partial entry. The SG 5030 will return to the previous valid instrument settings.

Also used after STORE or RECALL is pressed to cancel the STORE or RECALL operation and reset the display.

## Output Leveling Head

## Connectors

6

The Output Leveling Head provides the connection between the SG 5030 and the Instrument-Under-Test. Within the leveling head are attenuators, signal level sense detectors, and precision impedance matching circuits. The leveling head must be used for all SG 5030 operations and should be connected directly to the load to maximize performance. The use of extension cables, matching networks, transformers, etc., between the leveling head and the Instrument-Under-Test can cause performance degradation due to transmission losses and reflections.

If extension cabling is absolutely necessary between the leveling head and the Instrument-Under-Test, coaxial air line is recommended to minimize frequency dependent losses that affect the apparent leveling performance.

Two cables connect the leveling head to the SG 5030; the BNC cable carries the output signal, and the multi-wire cable carries control and status signals back to the SG 5030. If the multi-wire cable is disconnected, the SG 5030 output will be automatically turned off. If only the BNC cable is disconnected, the SG 5030 signal may still be present at the front panel BNC but it is effectively removed from the Instrument-Under-Test.

The SG 5030 is adjusted and shipped from the factory with a matching leveling head. The serial number on the leveling head cable must match the SG 5030 serial number for calibrated operation. Do not interchange leveling heads between instruments, as performance may no longer be to specification. If the leveling head is interchanged, the complete calibration Adjustment Procedure must be performed before use.

#### **ON/OFF push button**

Disconnects the sine-wave signal output from the leveling head. The output impedance at the signal output connector remains at  $50\Omega$ .

#### **UNLVL Indicator**

When illuminated, indicates sine-wave output is unleveled (e.g., excessive loading, open signal or control line, leveling circuit failure, etc.).

#### **UNLOC Indicator**

When illuminated, indicates one of the frequency setting loops is not locked to the timebase reference frequency (e.g., out-of-range reference signal, circuit failure, etc.).

#### 7 Release Latches

Plug-in release latches. Pull both latches to remove the SG 5030 from the power module.

#### 8 SET UPS

#### STORE push button

Stores the current instrument setting in the specified user-definable storage location. Twenty locations (1 through 20) are available. Instrument settings are retained in memory when the instrument is powered down.

#### **RECALL push button**

Recalls an instrument setting from user-specified storage locations (1 through 20) and configures the instrument to those settings. Recall 0 configures the instrument to factory-default settings that are the same as the INIT settings.

#### SPCL push button

- Allows you to initialize the current front-panel settings and all twenty storage location setups at one time.
- Used in the Adjustment procedure to change calibration constants.
- Allows you to set the GPIB address or message terminator from the front panel. See Section 3-Programming.

**Operating Instructions** 

## 9 EXT TIMEBASE Connector

Allows the SG 5030 timebase to be frequency-locked to a precision external 10MHz reference frequency.

#### **ACTIVE Indicator**

Indicates the external 10MHz reference frequency signal has sufficient amplitude and approximately the correct frequency to lock the internal timebase.

## 10 TIMEBASE OUT Connector

Provides the internal 10MHz timebase frequency output to frequency lock other signal sources to the SG 5030.

#### 11 FREQUENCY

### **VARIABLE** push button

Selects the variable frequency function. Allows you to vary the sine-wave output frequency, using the Control knob or the DATA keypad. Frequency values can be selected in Hertz, Kilohertz, or Megahertz.

The VARIABLE push button and the FREQ indicator in the readout display window are both illuminated when the VARIABLE function is active.

#### **REFERENCE** push button

Selects the fixed 50kHz Reference frequency, and displays 50.00kHz in the readout display window. To return to the variable frequency setting that was last selected, press the VARIABLE push button.

The REFERENCE push button and the FREQ indicator in the readout display window are both illuminated when the REFERENCE function is active.

#### 12 AMPL push button

Selects the variable amplitude function. Allows you to vary the sine-wave output amplitude using either the Control knob or the DATA keypad. Amplitude values can be selected in volts, millivolts or dBm. The AMPL indicator in the readout display window and the AMPL button is illuminated when the amplitude function is active.

The amplitude can be set in either the REFERENCE or VARIABLE FREQUENCY mode, and remains the same when switching between modes.

## 13 Control Knob

Varies the value of the selected parameter. The smallest rate of change (increment) of a digit is determined by the mode and range that you select. For example, if you are in the amplitude mode and have selected a value within the range of 0.552V to 5.500V, the readout will increment or decrement in as small as 2mV steps.

#### **DIGIT SELECT push buttons**

Selects the Control Knob resolution (i.e., the digit that will change when the Control knob is rotated).

Each push of the left or right button will cause the selected digit to blink as it steps one place left or right.

#### **Rear Panel Switches**

On the rear panel of the SG 5030 is a four position DIP switch which is used to configure the instrument at power up. These switches are used to activate service functions and will not need to be used under normal operation. Their function however is described briefly below.

For normal operation, all toggles are set for open contacts (the contacts are closed when the toggle is depressed to the left, facing the rear of the instrument). The following functions are activated when the contacts are closed:

| Toggle | Function              |
|--------|-----------------------|
| 1      | Reinitialize Firmware |
| 2      | Diagnostic Bypass     |
| 3      | Enable Adjustment     |
| . 4    | Not Used              |

# **Operators Familiarization**

## **General Operating Information**

With the SG 5030 properly installed in the power module, allow 20 minutes warmup time for operation to specified accuracy; 60 minutes after storage in or exposure to a high humidity (condensing) environment.

## **Power-Up Sequence**

When powered up, the SG 5030 performs a diagnostic self-test to check the functionality of its ROM, RAM, and some hardware circuits. It also illuminates all front panel LEDs and indicators. If a self-test error is detected, an E followed by a three-digit error code will appear in the readout window indicating an internal malfunction. Should this occur, refer the condition to qualified service personnel. Pressing any button clears the error code from the readout window and allows the instrument to complete initialization, but does not clear the condition causing the error code. If more than one error has been detected a button may have to be pushed several times to clear each of the errors in turn from the display.

Upon successful completion of the self-tests, the SG 5030 restores the instrument settings that were in use when the instrument was last turned off. The sine wave signal to the output head however will always be turned off at power up.

In addition the SG 5030 always powers up with the frequency displayed in the display window and with the control knob digit select resolution set to the default value.

## Initializing the instrument Settings

You can initialize the current front-panel settings, or all twenty of the instrument setting storage locations at one time.

To initialize the current front-panel settings:

- 1. Press the RECALL button.
- 2. Enter 0 (zero) on the DATA keypad.
- 3. Press the ENTER button.

The SG 5030 is now initialized to the following settings:

| OFF         |
|-------------|
| 1.000V      |
| 10.00000MHz |
| OFF         |
| Hz) ON      |
| ON          |
| OFF         |
|             |

To initialize the current instrument setting and all twenty of the storage locations:

1. Press the SPCL button.

2. Enter 201 on the DATA keypad.

3. Press the ENTER button.

The instrument settings and all storage locations are now initialized to the settings listed above.

## **Function and Parameter Selection**

The SG 5030 generates an amplitude-leveled sine wave signal with two variable functions; amplitude and frequency. The parameters of these two functions are set from the front panel using either the Control knob or the DATA entry keypad (for GPIB operation, refer to Section 3-Programming). The ranges for each function and the parameter resolutions are specified in Section 1-Specification of this manual.

## Setting Amplitude Parameters

To select a specific amplitude value, press the AMPL button. The amplitude parameter and unit of measure last selected will appear in the readout display window.

## Voltage Resolution vs Range

| Voltage Range          | Resolution |
|------------------------|------------|
| -42.96dBm to +18.75dBm | 0.05dBm    |
| 4.50mV to 55.00mV      | 0.02mV     |
| 55.2mV to 550mV        | 0.2mV      |
| 0.552V to 5.500V       | 2mV        |

Next, enter the desired amplitude value using either the Control knob or DATA entry keypad as follows:

#### Control knob entry

Press the DIGIT SELECT buttons to select the significant digit you wish to change (each digit will blink once when selected). Clockwise knob rotation will increment the selected digit, and counterclockwise rotation will decrement the selected digit.

#### DATA keypad entry

Select the numeric value first and then the units desired (e.g., V, mV, or dBm) on the keypad; this action enters the selected amplitude value. If the amplitude value entered on the keypad has a higher resolution than is allowed, the SG 5030 will round it off to the nearest allowable setting.

#### Setting Frequency Parameters

To select a specific frequency, press the VARIABLE FREQUENCY button. The frequency parameter and unit of measure last selected will appear in the readout display window.

#### **Frequency Resolution vs Range**

| Frequency Range       | Resolution |
|-----------------------|------------|
| 0.1Hz to 4.9999Hz     | 0.1Hz      |
| 5.000kHz to 49.999kHz | 1Hz        |
| 50kHz to 550.00000MHz | 10Hz       |

Next, enter the desired frequency value using either the Control knob or DATA keypad as follows:

#### Control knob entry

Press the DIGIT SELECT buttons to select the significant digit you wish to change (each digit will blink once when selected). Clockwise knob rotation will increment the selected digit, and counterclockwise knob rotation will decrement the selected digit.

#### DATA keypad entry

Select the numeric value first and then the units desired (e.g., Hz, kHz, or MHz) on the keypad; this action enters the selected frequency value. If the frequency value entered on the keypad has a higher resolution than is allowed, the SG 5030 will round it off to the nearest allowable setting. **Operating Instructions** 

#### Table 2-1: Front Panel Error Codes

| Error | Description                       |
|-------|-----------------------------------|
| E101  | Command header error              |
| E102  | Header delimiter error            |
| E103  | Command argument error            |
| E104  | Argument delimiter error          |
| E105  | Non-numeric argument              |
| E106  | Missing argument                  |
| E107  | Invalid message unit delimiter    |
| E150  | Bad symbol                        |
| E151  | Syntax error                      |
| E153  | Symbol number too long            |
| E154  | Invalid input character           |
| E155  | Invalid string input              |
| E156  | Numerical underflow               |
| E205  | Argument out of range             |
| E250  | Not in adjustment mode            |
| E251  | I/O buffers full, output flushed  |
| E252  | Settings buffer empty             |
| E253  | Illegal settings number specified |
| E254  | Beyond calibration limit          |
| E301  | Interrupt fault                   |
| E302  | System error                      |
| E350  | HF unleveled                      |
| E351  | Reference loop unlocked           |
| E352  | Wide loop unlocked                |
| E353  | Narrow loop unlocked              |
| E354  | Offset loop unlocked              |
| E355  | DDS loop unlocked                 |
| Ë356  | Unplugged error                   |
| E360  | EPROM checksum failure            |
| E361  | NVRAM test failure                |
| E362  | RAM test failure                  |
| E363  | NVRAM lost                        |
| E364  | CAL Constant Checksum failure     |
| E370  | Output Off test failure           |
| E371  | Ref Freq test failure             |
| E372  | DDS OFF test failure              |
| E373  | 10.00000MHz test failure          |
| E374  | 10.00001MHz test failure          |
| E375  | 500.00000MHz test failure         |
| E376  | Wide Loop Divider test failure    |
| Ė377  | Output Amp powered test failure   |

## Setting the 50kHz Reference Frequency

Press the REFERENCE FREQUENCY button. The readout window will display 50.00kHz (the reference frequency is not adjustable). You can set the Reference Frequency amplitude by selecting the AMPL button and entering the desired amplitude as described under Setting Amplitude Parameters above.

Select the VARIABLE FREQUENCY button to return to the previous variable frequency settings, and to turn off the reference frequency. The amplitude will be the same as the reference frequency amplitude.

## Storing and Recalling Instrument Setups

You can store up to 20 instrument setups in a battery backed-up nonvolatile RAM. To store a setup, set the instrument parameters and units of measure as desired, and press the STORE button. Enter a storage location between 1 and 20 on the DATA keypad, and press the ENTER button. The current instrument setup is now stored in that location (in nonvolatile RAM), and will be retained when the instrument is powered down.

To recall a specific set of instrument settings, first press the RECALL button, enter any previously set storage location (1 through 20) on the DATA keypad, then press the ENTER button.

## **Displayed Errors**

When powered up, the SG 5030 performs a diagnostic self-test to check its functionality. If an error is found, an error code will be displayed in the display window. The error can be cleared by pressing any key. Error code definitions are listed in Table 2-1.

If no error is found during self test, the SG 5030 restores the instrument settings that were in use when the instrument was last turned off, except the output is OFF.

# Special Functions

The SG 5030 has several special functions that allow the user to check or change operational settings. These functions are listed in Table 2-2.

To invoke an SPCL function, press the SPCL button. Then enter the two or three-digit SPCL code and press ENTER.

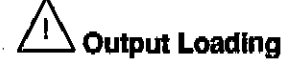

The SG 5030 is designed to operate into a  $50\Omega$  impedance load at the leveling head output connector. If load impedance is substantially greater than  $50\Omega$ , connect a low-loss precision feed-through termination of the appropriate value to the leveling head, and then make connection the the load. Refer to Figure 2-2(B) for reference.

## NOTE

When lit, the UNLVL light on the front panel indicates a mismatched load or that the output is shorted. When the leveling head is disconnected from the front panel, the UNLVL light is also illuminated, and the instrument will turn its output off.

| Code | Description                                                                                                    |
|------|----------------------------------------------------------------------------------------------------|
| 99   | This function initiates the instrument adjustment process, and is intended for use by qualified service personnel only. If the user accidently selects this function, the instrument will show error code E250 (not in adjustment mode) in the display window, indicating the internal DIP switch toggles have not been set to allow adjustment. |
| 201  | Initializes the current front-panel settings and all twenty storage location setups at one time. See<br>Initializing the Instrument Settings earlier in this section.                                                                                                    |
| 240  | Shows the current GPIB address in the display window, and allows the user to enter a new address from the keypad, if desired. See resetting the GPIB Address and Message Terminator in Section 3-Programming.                                                                                                    |
| 241  | Shows the currently selected message terminator in the display window, and allows the user to select either LFEOI or EOI. See Resetting the GPIB Address and Message Terminator in Section 3-Programming.                                                                                                    |

#### Table 2-2: Special Functions

## **Operating Instructions**

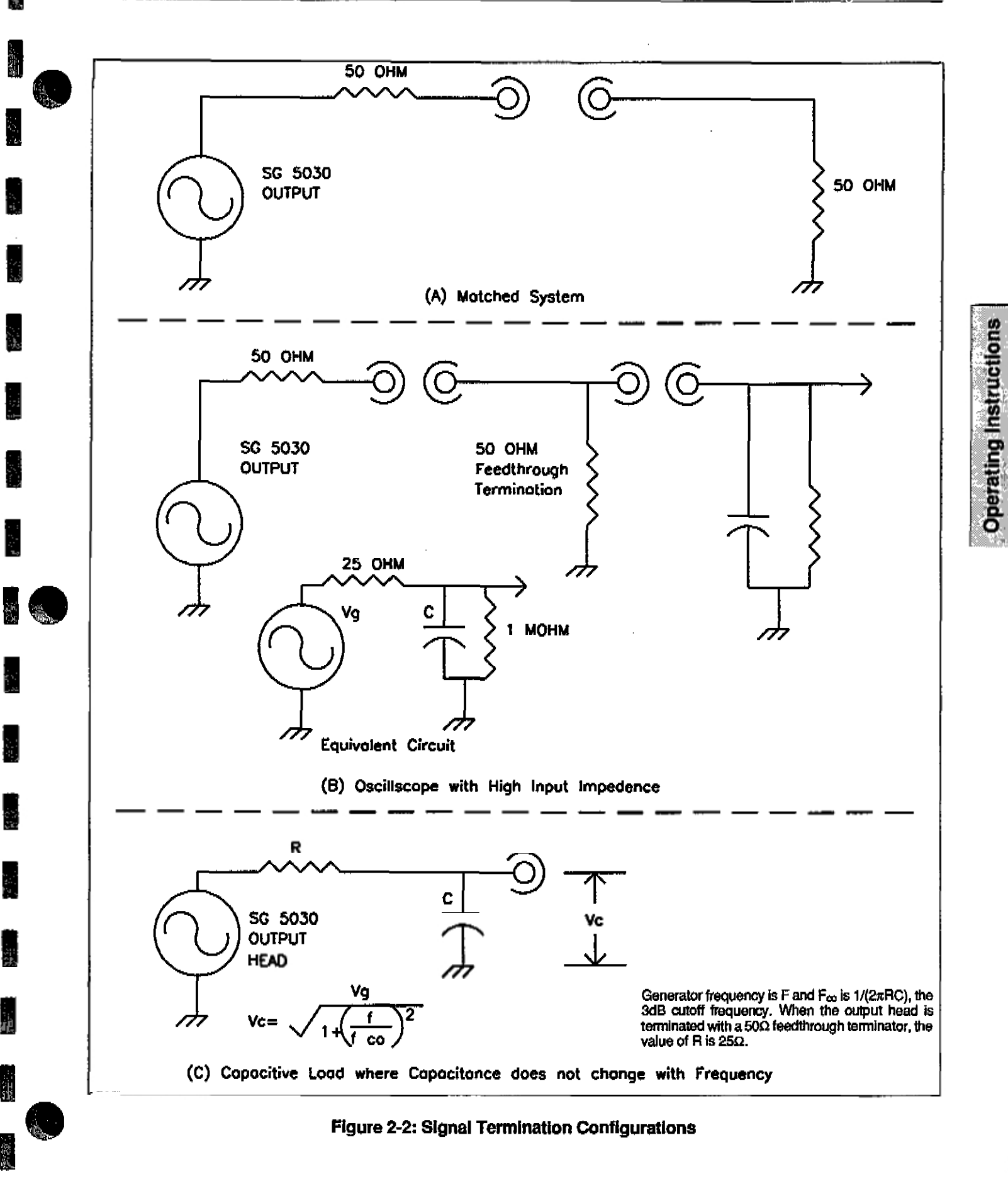

The SG 5030 adjusts signal amplitude and distortion at the leveling head. To maintain signal integrity, it is important to minimize adapter and transmission line discontinuities and reflections between the leveling head and the Instrument-Under-Test. Adding coaxial cable or other devices between the output head and the load impairs the constant amplitude function, since transmission line insertion losses vary with frequency.

If there is a DC voltage across the load, use a DC blocking capacitor between the output head and the load. A DC blocking capacitor, listed in the Optional Accessories list in the Service Manual, can be used with minimal loss at frequencies greater than 1 MHz.

A DC block is also useful as a protective device when the SG 5030 signal is applied to RF equipment which is sensitive to DC voltage, such as some spectrum Analyzer inputs. Although the SG 5030 has only a small DC offset, it can output high amplitude low frequency AC signals which may be a problem to some sensitive RF circuits.

If signal amplitudes less than the minimum (4.5mV p-p) are desired, use appropriate attenuators connected between the leveling head and the device under test.

### NOTE

Tektronix BNC attenuators with -02 suffix are recommended. Other attenuators may be used; however, measurement accuracy may be compromised.

When operating the SG 5030, always consider the total load impedance and its effect on the output amplitude. The input capacitance of the equipment under test will affect the bandwidth. The equivalent circuit shown in Figure 2-2(C) is useful in estimating the amplitude changes caused by capacitive loads. Note that as system input capacitance increases, output signal decreases.

## **Making Bandpass Measurements**

Making bandpass measurements are easy with the SG 5030. Basically, a reference amplitude at the device-under-test output is set at a reference frequency, then the SG 5030 frequency is increased (or decreased)

until the device-under-test output decreases by 3dB (29.3%) from the reference amplitude. This is shown graphically in Figure 2-3. It is important that the reference amplitude be set at a frequency where the device-under-test is known to be linear. For most devices, the 50kHz reference frequency of the SG 5030 is valid, though other frequencies may be used. An oscillscope whose bandwidth is substantially greater than the device-under-test makes an ideal measurement device for bandwidth checks.

- 1. Connect the oscilloscope to the output of the Device-Under-Test (DUT). To make the bandwidth measurement, set the reference frequency amplitude first. Adjust the SG 5030 output amplitude, the DUT gain, and the oscilloscope controls to display a sinewave of exactly six divisions, as shown in Figure 2-4.
- Next, slowly increase (or decrease) the SG 5030 frequency until the oscilloscope display is reduced to 4.2 divisions, as shown in Figure 2-5. Allowing the oscilloscope trigger to free-run may make the display amplitude easier to judge. Do not adjust the gain or amplitude controls during this step.
- Check the SG 5030 frequency readout display. This is the --3dB frequency of the DUT.

In some applications, a wide bandwidth DVM can be substituted for the oscilloscope. The following procedure may be used.

- 1. Connect the DVM to the output of the DUT. Set the reference frequency amplitude first. Adjust the SG 5030 output amplitude and the DUT gain to show some convenient value on the DVM, such as 1 volt.
- Next, slowly increase (or decrease) the SG 5030 frequency until the DVM reading is 70.7% of the reference amplitude. Do not adjust the gain or amplitude controls during this step.
- 3. Check the SG 5030 frequency readout display. This is the –3dB frequency of the DUT.

n tiel

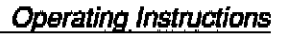

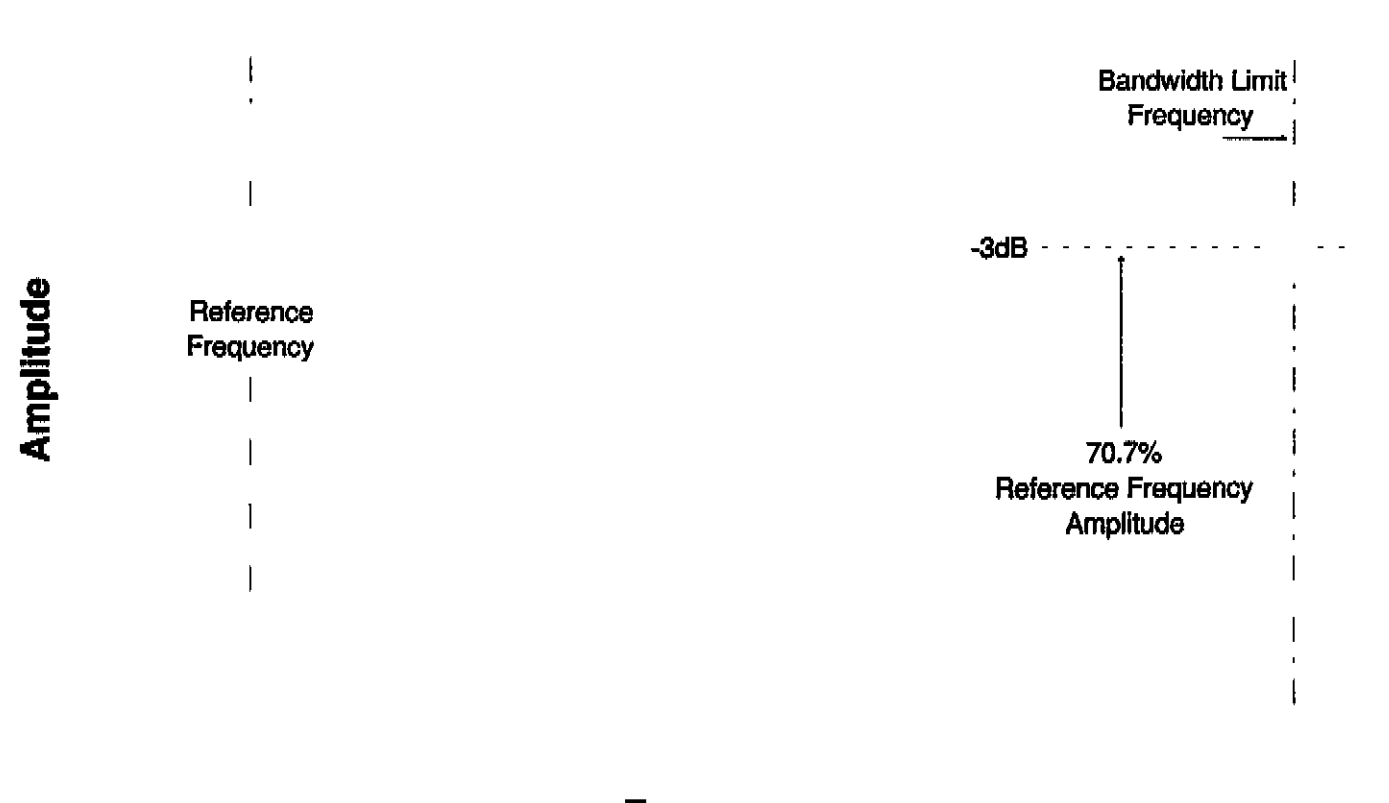

Frequency

7703-35C

19 C

## riequency

## Figure 2-3: Bandpass Measurement

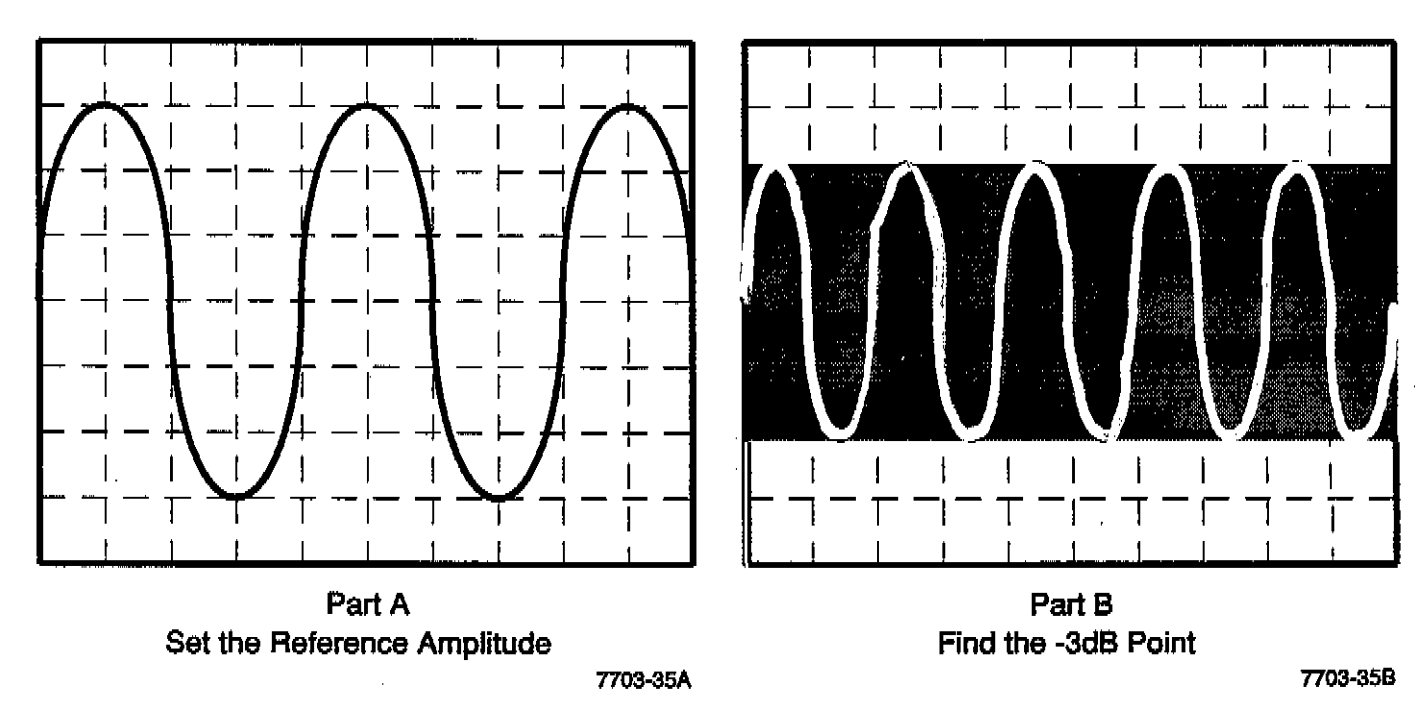

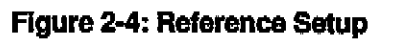

Figure 2-5: The -3dB Point

ъÓ

Programming

ĝ.

# Section 3 Programming

## Introduction

This manual section provides the information required for programming the Tektronix SG 5030 Leveled Sine Wave Generator through the IEEE-488 bus, commonly called the General Purpose Interface Bus (GPIB). The IEEE-488 bus interface is specified and described in the IEEE-Standard 488.1-1987, Standard Digital Interface for Programmable Instrumentation.<sup>1</sup>

The information in this section assumes that the reader is knowledgeable in IEEE-488 bus communication and has some experience in programming a system that uses a GPIB-style interface.

All Tektronix programmable TM 5000 instruments are designed to communicate with any controller that can send and receive ASCII messages (commands) over the IEEE-488 bus. The instruments are connected to the IEEE-488 bus through a TM 5000 power module. Refer to the Operating Instructions section of this manual for information on installing the SG 5030 in the power module. Also, it is helpful to review that section and become familiar with front-panel functions.

Commands for TM 5000 programmable instruments either alter instrument settings or request information from the instrument. The command set for each instrument is designed for compatibility between TM 5000 instrument types. When possible, the same commands are used in different instruments to control similar functions. In addition, commands are specified in mnemonics that are related to the functions implemented. For example, the INIT command initializes instrument settings to predefined default settings.

Published by the Institute of Electrical and

## IEEE-488 Interface Function Subsets

The SG 5030 IEEE-488 interface is based on the IEEE-488.1-1987 interface (described above) and the Tektronix, Inc. C&F (062-1780-02) interface standard.

Table 3-1 shows the compatibility of SG 5030 operation with these combined standards.

#### **GPIB Address and Message Terminator**

The SG 5030 primary GPIB address can be set to any decimal number in the range 0 to 31. Address 31 effectively removes the SG 5030 from the bus, though it remains an electrical load. The SG 5030 is shipped with the GPIB address set to 10.

The SG 5030 responds to one of two possible message terminators (LF and EOI or EOI only). The message terminator must match that required by the controller. The SG 5030 is shipped with the message terminator set to EOI only. The message terminator and

#### Table 3-1: IEEE-488 Interface Function Capability

| Function             | Subset | Capability                                                                        |
|----------------------|--------|-----------------------------------------------------------------------------------|
| Source Handshake     | SH1    | Complete Capability                                                               |
| Acceptor Handshake   | AH1    | Complete Capability                                                               |
| Basic Talker         | Т6     | Responds to serial poll.<br>Untalks if My Listen<br>Address (MLA) is<br>received. |
| Basic Listener       | L4     | Unlistens if My Talk<br>Address (MTA) is<br>received                              |
| Service Request      | SR1    | Complete capability                                                               |
| Remote-Local         | RL1    | Complete capability                                                               |
| Parallel Poll        | PP0    | Does not respond to<br>Parallel Poll                                              |
| Device Clear         | DC1    | Complete Capability                                                               |
| Device Trigger       | DTO    | Does not respond to<br>GET                                                        |
| Controller Function  | C0     | No controller function                                                            |
| Electrical Interface | E2     | Tri-state drivers                                                                 |

the primary GPIB address are stored in nonvolatile RAM memory. The front panel SPCL button allows the current GPIB primary address and message terminator to be displayed on the SG 5030 readout. To display the GPIB address, press the SPCL button, enter 240 from the keypad, and press ENTER. The address is then displayed, for example GPIB 10. Pressing the ID button will also display the GPIB address.

To display the message terminator, press the SPCL button, enter 241 from the keypad, and press ENTER. The letters LF EOI are then displayed if the selected message terminator is LF EOI, and the letters EOI are displayed if the terminator is EOI only.

#### Resetting the GPIB Address and Message Terminator

The SPCL button can also be used to change the GPIB primary address and the message terminator. To reset the GPIB address, preform the following operation:

| <b>1.</b> . | Press SPCL                                                                                   |
|-------------|----------------------------------------------------------------------------------------------|
| 2.          | Enter 240 from keypad                                                                        |
| з.          | Press ENTER                                                                                  |
| 4.          | After current GPIB address<br>setting is displayed, enter the<br>new address from the keypad |
| 5.          | Press ENTER                                                                                  |

To reset the message terminator, perform the following operation:

- 1. Press SPCL
- 2. Enter 241 from keypad
- 3. Press ENTER
- 4. After current message terminator is displayed, use the knob to select the new terminator
- 5. Press ENTER

3-9 2

# Commands

The SG 5030 is controlled either by front panel controls or by remote commands that it receives from the controller through the GPIB interface. The remote commands are divided into three types:

- Setting commands control instrument settings.
- Query/Output commands request data.
- Operational commands changes instrument operational commands (i.e. store, test, etc.).

When the instrument is in the remote state, it executes all three types of commands in the appropriate manner (for example, sets an instrument control or returns the requested data). In the local state (that is, when the instrument is under front-panel control), the instrument only executes query/output commands.

In the following sections, the SG 5030 commands are presented in three ways:

- Command Summary A command list divided into functional groups, with brief descriptions of each command.
- Control/Command Descriptions A front panel illustration showing command relationships to front panel operation and internal parameters.
- Detailed Command Descriptions An alphabetically arranged presentation of all the commands with complete detailed descriptions.

#### **Command Format**

A command consists of a header and, if necessary, one or more arguments. The command headers are English-language words that denote the operation to be carried out, such as INIT (initialize the instrument), or FREQUENCY (set the output signal frequency). Only the first three characters of a command header must be given, although it is acceptable to enter the entire command header.

When a command requires arguments, they are entered after the command header. For example, the FREQUENCY command requires an argument to give the desired frequency setting (FRE 15000). The header and arguments are generally separated by a space character, although the command will be accepted without the space. The headers for query commands include a terminating question mark (?) symbol (USEREQ?). Since only the first three characters of a command header must be given, the ? may be given after these characters (for example, (USE?).

Additional information about the command format is given in the section titled Message Format.

#### **Tektronix Codes and Formats**

In addition to compliance with the IEEE-488.1 interface standard, the command headers, arguments, and syntax also meet the Tektronix Codes and Formats standard. This standard makes programming simple because the language and syntax between Tek instruments is consistant and easy to use. Standard instruments-data formats open up the lines of bus communication and makes the test system easy to set up and operate.

## **Command Summary**

This section provides a summary of the SG 5030 commands. The list is arranged in functional groups: instrument commands, status commands, and system commands.

#### NOTE

Capitalized letters in the command header word are required characters, the lower case characters may be optionally entered. Angle brackets < > indicate a required user supplied element. Square brackets [] indicate an optional element.

#### Instrument Commands

The following commands control instrument operations that are associated with front-panel controls.

- AMPlitude <num>[:<dBM>] Sets the amplitude of the output signal. The default units are volts, if desired, dBm can be selected.
- AMPlitude? -- Returns the current amplitude setting.
- FREquency <num> Sets the frequency of the output signal.
- FREquency? --- Returns the current frequency setting.
- REFreq ON Turns on the 50kHz reference frequency and sends it to the output.
- REFreq OFF Turns off the 50kHz reference frequency and enables the variable frequency controls.
- REFreq? Returns the current status of the reference frequency (REFREQ ON or OFF).
- OUTput ON Turns the output on.
- OUTput OFF Turns the output off.
- OUTput? Returns the current status of the output (OUTPUT ON or OFF).
- STORE <num> Stores the current front-panel setup at location 1 to 20.
- RECall <num> Recalls the front-panel setup from location 0 to 20. (Location 0 contains the initialization settings.)

Programming

## **Status Commands**

The following commands enable and disable service requests and return status information about instrument operation.

RQS ON — Enables generation of service requests.

RQs OFF --- Disables generation of service requests.

RQS? — Returns status of service requests (RQS ON or OFF).

USEreq ON --- Enables SRQ operation when the ID button is pushed.

USEreq OFF — Disables SRQ operation when the ID button is pushed.

 $\tt USEreq? - Returns status of user request (USEREQ ON or OFF).$ 

LEVeled? — Returns current status of output signal (LEVELED YES or NO).

EXTED? — Returns current status of the external timebase input (EXTTB ACTIVE or INACTIVE).

## System Commands

The following commands perform system wide operations.

 $\mathtt{ID}$ ? — Returns instrument identification and firmware version.

INIt --- Initializes instrument settings.

SET? — Returns the current instrument settings to the GPIB interface. This command can be used for storage of set-ups on the host controller for later retrieval. It can

also be used during development of an automated test procedure by allowing the host controller to "learn" a series of manual front panel settings.

TESt — initiates a self test on the instrument. When the test is complete, the instrument returns to the settings last entered. If the self test failed, the SG 5030 returns an SRQ to the controller.

EVEnt? or ERROR? — Returns information about the event reported in the last serial poll.

 $\text{HEL}_{P?} \longrightarrow \text{Returns a list of all the command headers the SG 5030 accepts.}$ 

 $ABStouch \langle nrl \rangle$  — Provides a means of remotely activating (touching) front-panel buttons and controls through the GPIB interface. Refer to Table 3-2.

CAL? — Returns a list of all the Calibration settings (SPCL 99) stored in NVRAM.

## **Control/Command Descriptions**

Fig. 3-1 shows the instrument commands and their relationship to the front-panel controls.

## **Detailed Command List**

The following section provides a detailed description of the SG 5030 commands and their command syntax.

## NOTE

Capitalized letters in the command header word are required characters, the lower case characters may be optionally entered. Angle brackets < > indicate a required user supplied element. Square brackets [] indicate an optional element.

Programming

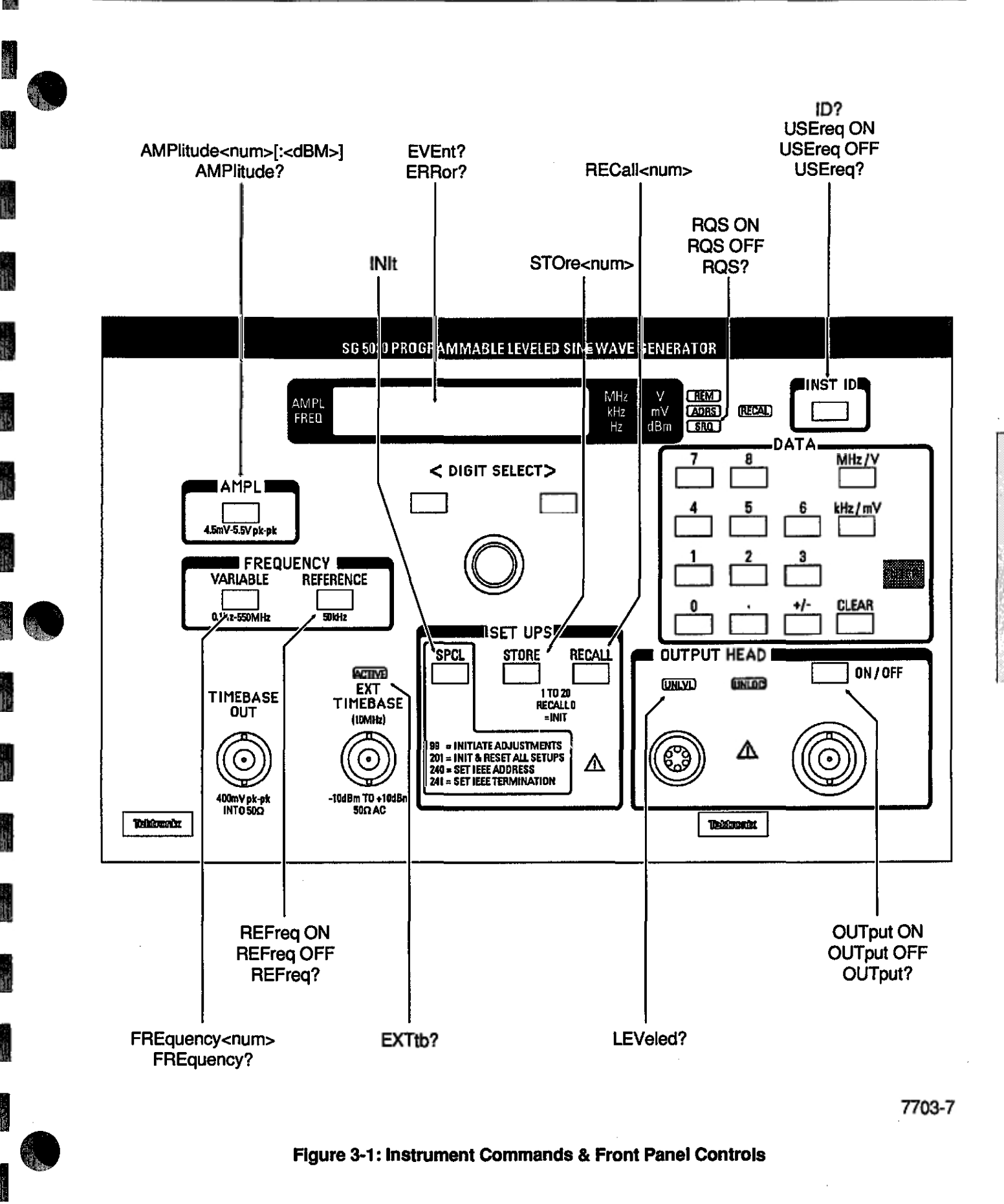

SG 5030 Operator's Manual

3-5

Programming

## ABSTOUCH

#### Туре:

Setting

#### Setting syntax:

ABStouch <nr1>

#### **Examples:**

ABSTOUCH 5 ABS 5

#### Discussion:

This command causes one or more front-panel buttons or controls to be remotely activated (touched) through the GPIB interface. This feature is useful for evaluation and applications procedures that simulate operator actions.

#### Table 3-2: ABSTOUCH Command Arguments

| Front Panel<br>Switch Function | Argument<br>(decimal number) |
|--------------------------------|------------------------------|
| Knob Increment                 | 0                            |
| Knob Decrement                 | 1                            |
| Output ON                      | 2                            |
| CLEAR                          | 3                            |
| 0                              | 4                            |
|                                | 5                            |
| +/-                            | 6                            |
| Hz/dBm/ENTER                   | 7                            |
| 1                              | 8                            |
| 2                              | 9                            |
| 3                              | 10                           |
| KhZ/mV                         | 11                           |
| 4                              | 12                           |
| 5                              | 13                           |
| 6                              | 14                           |
| MHz/V                          | 15                           |
| 7                              | 16                           |
| 8                              | 17                           |
| 9                              | 18                           |
| INST ID                        | 19                           |
| AMPLITUDE                      | 20                           |
| VARIABLE                       | 21                           |
| STORE                          | 22                           |
| SPCL                           | 23                           |
| <                              | 24                           |
| >                              | 25                           |

#### AMPLITUDE

#### Type:

Setting or query

#### Setting syntax:

AMPlitude <num>[:dBm]

#### Examples:

Amplitude selected:

4.5V p-p

500mV p-p

35mV p-p

0dBm

-30dBm

AMPLITUDE 4.5 AMPL .5 AMP 3.5E-2 AMP 0:dBm AMP -30:dBm

#### Query syntax:

AMPlitude?

#### Query response syntax:

AMPLITUDE <num> AMPLITUDE <num>:dBm

#### Query response examples:

AMPLITUDE 3.250 AMPLITUDE 400.0E-3 AMPLITUDE -15.00:DBM

#### Discussion:

This command sets the amplitude of the output signal in volts peak-to-peak or dBm. If dBm units are not specified, volts are assumed. The dBm range is -42.95dBm to +18.75dBm, with a resolution of 0.05dBm. The voltage peak-to-peak range of the instrument is 4.50mV to 5.500V. This range is divided into three subranges, and the amplitude resolution is different in each of these subranges as follows:

| Range                  | Resolution |
|------------------------|------------|
| -42,95dBm to +18.75dBm | 0.05dBm    |
| 4.50mV to 55.00mV      | 0.02mV     |
| 55.2mV to 550.0mV      | 0.2mV      |
| 0.552V to 5.500V       | 2mV        |

If the amplitude specified in the command has a greater resolution than the subrange it falls in, the amplitude is rounded off to the closest allowable resolution.

The AMPlitude? command causes the current amplitude setting to be returned.

-

-

## CAL?

### Type:

#### Query

#### Query Syntax:

CAL <num>, <num>, <num>

#### **Query Response Examples:**

CAL 139,136,140,2746,2755,2747,2838, 340,2843,341,2841,342

#### Discussion:

This query returns the current DAC settings stored in NVRAM that were set either by default or by selection of the SPCL 99 calibration routine. Table 3-3 below shows a list of the DACs and the name of each DAC setting, listed in the order returned by the CAL? query.

### Table 3-3: DAC Setting Names

| DAC Name               | DAC Setting Name     |
|------------------------|----------------------|
| Offset DAC (high byte) | If_power_amp_offset  |
| Offset DAC (low byte)  | lf_preamp_offset     |
| Offset DAC (high byte) | rf_power_amp_offset  |
| LF Level DAC           | lf_gain_cal_x1       |
| LF Level DAC           | lf_gain_cal_x10      |
| LF Level DAC           | lf_gain_cal_x100     |
| RF Level DAC           | rf_gain_max_ x1      |
| RF Level DAC           | rf_gain_min_x1       |
| RF Level DAC           | rf_gain_max_ x10     |
| RF Level DAC           | rf_gain_min_x10      |
| RF Level DAC           | r f_gai n _max_ x100 |
| RF Level DAC           | rf_gain_min_x100     |

#### ERROR? EVENT?

#### Type:

Query

#### Query syntax:

ERRor? EVEnt?

#### Query response syntax:

ERROR <num> EVENT <num>

#### Query response examples:

ERROR 205 EVENT 351

#### Discussion:

These commands return information about the event reported in the last serial poll. If RQS is ON, the <num> response for both commands is the event code for the last reported status byte. If RQS is OFF, <num> is the event code for the highest priority event that has occurred. The event code will be cleared upon completion of these commands. Refer to the section titled Status and Error Reporting for a discussion of event codes and status bytes. Table 3-4 lists all the SG 5030 error/event codes.

These two commands are equivalent and either may be used to preserve compatibility with other Tektronix GPIB products.

3-7

## EXTTB?

Type:

Query

Query syntax:

EXTtb?

Query response: (one of the following)

EXTTB ACTIVE EXTTB INACTIVE

#### Discussion:

This command returns the current status (ACTIVE or INACTIVE) of the external timebase input (EXT TIMEBASE connector).

FREQUENCY

## Type:

Setting or query

### Setting syntax:

FREquency <num>

#### Examples:

FREQUENCY 120E3 FREQ 1.5E4 FRE 5E+4 FRE .9

### Query syntax:

FREquency?

#### Query response syntax:

FREQ <num>

#### Query response examples:

FREQ 125.00E+3 FREQ 1.0000E+3

#### **Discussion:**

This command sets the frequency of the output signal. The frequency range of the instrument is 0.1Hz to 550.00000 MHz. This range is divided into three subranges, and the frequency resolution is different in each of these subranges as follows:

| Range                    | Resolution |
|--------------------------|------------|
| 0.1Hz to 4.9999kHz       | 0.1Hz      |
| 5.000kHz to 49.999kHz    | 1Hz        |
| 50.00kHz to 550.00000MHz | 10Hz       |

If the frequency specified in the command has a greater resolution than the subrange it falls in, the frequency is rounded off to the nearest allowable resolution.

The FREquency? query causes the current frequency setting to be returned.

## HELP?

Туре:

Query

#### Query syntax:

HELp?

#### Query response:

HELP ABSTOUCH, AMPLITUDE, CAL, ERROR, EVENT, EXTREF, FREQUENCY, HELP, ID, INIT, LEVELED, OUTPUT, RECALL, REFREQ, RQS, SET, STORE, TEST, USEREQ

#### Discussion:

This command returns the word HELP followed by a list of all the command headers the SG 5030 accepts.

#### Type:

Query

Query syntax:

ID?

#### Query response:

ID TEK/SG5030,V81.1,Fx.x

#### **Discussion:**

This command returns the instrument identification and the firmware version, as follows:

TEK/SG5030 --- identifies the instrument type.

V81.1 — identifies the version of the Tektronix Codes and Formats used in the SG 5030 firmware design.

Fx.x ---- identifies the instrument's firmware version. For example, F1.0 indicates the firmware version 1.0.

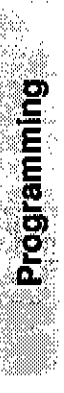

INIT .

Type:

System

Setting syntax:

INIt

Example:

INIT

## **Discussion:**

The INIT command clears the current settings and initializes the SG 5030 to the following predefined settings:

OUTPUT OFF AMPLITUDE 1.000 FREQUENCY 1.000000E+7 REFREQ OFF RQS ON USEREQ OFF

After the SG 5030 has executed the INIT command, the display shows FREQ 10.00000MHz, and the switch button VARIABLE is lighted. (No other switches are lighted.)

This command has the same effect as the RECALL 0 command. Neither of these commands affects the UNLVL or EXT TIMEBASE Active LED. The stored settings buffer is not affected.

LEVELED?

Туре:

Query

Query syntax:

LEVeled?

Query response: (one of the following)

LEVELED YES LEVELED NO

## Discussion:

This command returns the leveled-signal status of the output signal (YES or NO).

Programming

### OUTPUT

#### Type:

Setting or query

#### Setting syntax:

OUTput ON OUTput OFF

#### Examples:

OUTPUT ON OUT OFF

#### Query syntax:

OUTput?

#### Query response: (one of the following)

OUTPUT ON OUTPUT OFF

#### Discussion:

ij,

This command turns the signal output on or off at the OUTPUT HEAD connectors, depending on the argument specified. The source impedance is maintained when the output is off. At power-up, the output is set to OFF.

The output? command returns the current status of the output signal (ON or OFF).

#### RECALL

#### Type:

Operational

#### Syntax:

RECall <num>

#### Examples:

RECALL 2 REC 7 REC 0

#### Discussion:

This command recalls the instrument settings from the non-volatile RAM location specified in the <num> argument, and sets the instrument to those settings. The <num> argument can be from 0 to 20 (decimal). Numbers 1 through 20 are used for user-selectable setups; number 0 references the initialization setup (that is, the RECALL 0 command is equivalent to the INIT command). If no settings are stored in the specified location, the instrument assumes the INIT command settings.

## REFREQ

Type:

Setting or query

Setting syntax:

REFreq ON REFreq OFF

#### Query syntax:

REFreq?

#### Query response: (one of the following)

REFREQ ON REFREQ OFF

#### Discussion:

This command turns the 50kHz reference frequency ON and OFF. When the reference frequency is ON, the variable frequency controls are disabled and the reference frequency is connected to the output. When the reference frequency is OFF, the variable frequency controls are enabled and control the frequency of the output signal. The output frequency is returned to the previous variable frequency. The output amplitude remains at its last setting.

The REFreq? command returns the current status of the reference frequency (ON or OFF).

RQS

Type:

Setting or query

Setting syntax:

RQS ON RQS OFF

#### Query syntax:

RQS?

#### Query response: (one of the following)

RQS ON RQS OFF

#### **Discussion:**

This command enables and disables the instruments ability to generate service requests (SRQs). When RQS (request for service) is ON, the instrument asserts an SRQ on the GPIB whenever an event occurs that requires a service request. The events that normally cause service requests to be asserted include the power-up sequence, self-test errors, front-panel operation errors, programming errors, and internal errors.

When RQS is OFF, SRQs are saved, and the SRQ annunciator light on the instrument front panel is lit. An ERROR? or EVENT? command query can then be used to determine which SRQs have been generated.

The RQS? command returns the current status of the SRQ function (ON or OFF).

Programming

#### SET?

Туре:

Query

#### Query syntax:

SET?

#### Query response example:

```
OUTPUT ON; AMPLITUDE
17.40E-3; FREQUENCY
123.34543E+6; REFREQ OFF; RQS ON; USEREQ
OFF
```

#### Discussion:

This command returns the current instrument setting for OUTPUT (ON or OFF), AMPLITUDE, FREQUENCY, REFREQ (ON or OFF), RQS (ON or OFF), and USEREQ (ON or OFF). The maximum length of the settings query data string is 84 bytes.

#### STORE

#### Type:

Operational

Syntax:

STOre < num>

#### **Examples:**

STORE 8 STO 13

#### **Discussion:**

This command causes the current instrument front-panel control settings to be stored in non-volatile RAM at a location specified with the <num> argument. The <num> argument can be from 1 to 20 (decimal). Twenty front-panel control settings are saved for each instrument setup. Nonvolatile RAM is provided so that the settings are saved when power is turned off to the instrument.

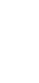

3-13

ŝ.Ć

TEST

Type:

Operational

Syntax:

TESt

Example:

TEST

#### Discussion:

This command causes the instrument to perform a self test. When the test is complete, the instrument returns to the settings last entered. If the self test failed, the SG 5030 returns an SRQ to the controller.

USEREQ

## Type:

Setting or query

## Setting syntax:

USEreq ON USEreq OFF

#### **Examples:**

USEREQ ON USE OFF

### Query syntax:

USEreq?

#### Query response: (one of the following)

USEREQ ON USEREQ OFF

#### **Discussion:**

This command enables or disables the SRQ interrupt that is generated when the front-panel INST ID button is pressed. When the USEREQ (user request) function is OFF, the instrument in inhibited from returning the instrument ID SRQ when the INST ID button is pressed.

. .....

The USEreq? command returns the current status of the instrument ID SRQ (ON or OFF).

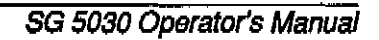

Programming

Programming

| ]         | B7         | B6   |            | 00              |          | 0 0 1                | 0        | 1       |            | 0           | 1        | 1        | 1          | 0        | 0                                       | 1           | 0            | 1                | 1            | 1        | 0          | 1                | 1          | <br>1    |
|-----------|------------|------|------------|-----------------|----------|----------------------|----------|---------|------------|-------------|----------|----------|------------|----------|-----------------------------------------|-------------|--------------|------------------|--------------|----------|------------|------------------|------------|----------|
|           | ומ         | 1111 | D)         |                 | <u> </u> | ļ                    |          |         | <u> </u>   | L.,         |          | -        |            |          |                                         |             |              |                  | <b></b>      |          |            |                  |            |          |
| <b>B4</b> | B3         | B2   | <b>B</b> 1 | α               | ON".     | TROL                 |          | N<br>SY | UM<br>YM   | BEF<br>BOL  | 2S<br>.S |          |            | UPI      | PER                                     | CA          | SE           | ļ                | I            | 01       | VER        | CA               | .SE        | ;        |
|           |            |      |            | 0               |          | 20                   | 40       |         | 0          | 60          | _        | 16       | 100        |          | 0                                       | 120         | _            | 16               | 140          |          | 0          | 160              |            | 16       |
| 0         | 0          | 0    | 0          | ° NNI           | 0        | 10 DLE               | 20       | SP      | 32         | 30          | 0        | 48       | 40         | @        | 64                                      | 50          | P            | 80               | 60           | •        | 96         | 70               | <u>р</u> . | 112      |
| •         | •          | ٥    |            |                 | GIL<br>J |                      | 1        | t       | 1          | 61          | 1        | 17       | 101        | ٨        | 1                                       | 121         | 0            | 17               | 141          | a        | 1          | 101              | л          | 14       |
|           |            | v    | T          |                 | 1        | n DC1 17             | 21       | :       | 33         | 31          |          | 49       | 41         | <u></u>  | 65                                      | 51          | <u> </u>     | 81               | ଶ            | <u> </u> | 97         | 71               | Ч          | 113      |
|           | ~          |      | ~          | 2               | <b>r</b> | 22                   | 42       | 11      | 2          | 62          | 2        | 18       | 102        | D        | 2                                       | 122         | D            | 18               | 142          | h        | 2          | 162              | *          | 18       |
| 0         | 0          | 1    | 0          | 2 917           | 2        | 12 DCZ 18            | 22       |         | . 34       | 32          | 2        | 50       | 42         | D        | 66                                      | 52          | ĸ            | 82               | 62           | U        | 98         | 72               | 1          | 114      |
|           |            |      |            | 3               | _        | 23                   | 43       |         | 3          | 63          | ~        | 19       | 103        | ~        | 3                                       | 123         | ~            | 19               | 143          |          | 3          | 163              |            | 19       |
| 0         | 0          | 1    | 1          |                 | ۲<br>ء ا | $\int_{13} DC3_{19}$ | 23       | #       | 35         | 33          | 3        | 51       | 43         | C        | 67                                      | 53          | S            | 83               | 6            | С        | 99         | 73               | S          | 115      |
|           | _          |      |            | 4 8             | SDC      | 24 DCL               | 44       |         | .4         | 64          |          | 20       | 104        | _        | 4                                       | 124         | _            | 20               | 144          | -        | 4          | 164              |            | 20       |
| 0         | 1          | 0    | 0          | L EOJ           | ן ז      | DC4                  | 24       | \$      | 26         | 24          | 4        | \$2      | 44         | D        |                                         | su          | Т            | 84               | 64           | d        | 100        | 74               | t          | 116      |
|           | ····       |      |            | 5 1             | PPC      | 25 PPU               | 45       |         | 5          | 65          |          | 21       | 105        |          | 5                                       | 125         |              | 21               | 145          |          | 5          | 165              |            | 21       |
| 0         | 1          | 0    | 1          | ENC             | 2.       | NAK                  | Ŀ        | %       | -          |             | 5        |          |            | Ε        | ~                                       |             | U            |                  |              | е        | 101        | 74               | u          | 117      |
|           |            |      |            | 3               | - 5      | 15 21                | 25       |         | 31         | 30          | *        | 3        | 45         |          | ~~~~~~~~~~~~~~~~~~~~~~~~~~~~~~~~~~~~~~~ | 126         |              | 22               | 146          |          | 6          | 166              | •          | 22       |
| 0         | 1          | 1    | ۵          |                 |          | SYN                  | Γ        | R       |            |             | 6        | ~        | 100        | F        | v                                       |             | v            | -                |              | f        | -          |                  | v          |          |
|           |            |      | <u> </u>   | 6               | 6        | 16 22                | 26       |         | 38         | 36          | <u> </u> | 54       | 46         |          | 70                                      | 56          | <u> </u>     | 86               | 66           |          | 102        | 76               |            | 118      |
| •         |            | 1    |            | 7<br>12121      |          |                      | 17       | ,       | 7          | 67          | 7        | 23       | 107        | G        | 7                                       | 127         | w            | 23               | 147          | a        | 7          | 101              | v          | 23       |
| U         | 1          | 1    | 1          |                 | 1        | 17 <u>23</u>         | 27       |         | 39         | 37          | 1        | 55       | 47         | <u>u</u> | 71                                      | 57          | **           | 87               | 67           | 5        | 103        | 77               | r <b>u</b> | 119      |
|           | _          |      | _          | 10 G            | JET      | 30 SPE               | 60       | ,       | 8          | 70          | -        | 24       | 110        | TT       | 8                                       | 130         | v            | 24               | 150          | L        | 8          | 170              |            | 24       |
| 1         | 0          | 0    | 0          | B2              | 8        |                      | 28       | (       | 40         | 38          | ð        | 56       | 48         | n        | 72                                      | 58          | Δ.           | 88               | 68           | п        | 104        | 78               | Χ.         | 120      |
|           |            |      |            | 11 7            | тст      | 31 SPD               | 51       |         | 9          | 71          | ~        | 25       | m          | -        | 9                                       | 131         | **           | 25               | 151          | •        | 9          | 171              |            | 25       |
| 1         | 0          | 0    | 1          | HT              | 0        |                      | 20       | )       | <b>4</b> 1 | 39          | 9        | 57       | 49         | L        | 73                                      | 59          | Y            | 89               | 69           | 1        | 105        | 79               | y          | 121      |
|           |            |      |            | 12              | <u> </u> | 32                   | 52       |         | 10         | 72          |          | 26       | 112        |          | 10                                      | 132         |              | 26               | 152          |          | 10         | 172              |            | 26       |
| 1         | 0          | 1    | 0          | LF              |          |                      | L.       | *       | 40         |             | :        |          | 44         | J        | 74                                      |             | $\mathbf{Z}$ | <b>an</b>        | 64           | j        | 105        | 74               | Z          | 122      |
|           | ·····      |      |            | л<br>13         | 10       | 33                   | 53       |         | 11         | 73          |          | 27       | 113        |          | 11                                      | 133         |              | 27               | 153          |          | 11         | 173              |            | 27       |
| 1         | 0          | 1    | 1          | VT              |          | ESC                  |          | +       |            |             | ;        |          | -          | Κ        |                                         |             | Ľ            |                  |              | k        |            |                  | {          | 102      |
|           | ، وروان ال |      |            | B<br>14         | 11       | 1B 27<br>34          | 28<br>K4 |         | 43         | 3B<br>74    |          | 59<br>28 | 48         |          | <u>75</u><br>12                         | 138<br>134  |              | <u>91</u><br>28  | 154          |          | 107        | 174              |            | 28       |
| 1         | t          | ٥    | ۵          | ਸਸ              |          | FS                   | Γ        | _       |            |             | <        | ~        |            | L        |                                         |             | ١            | - <del>-</del> - |              | 1        |            |                  | 1          |          |
|           |            |      | <u> </u>   | с               | 12       | 1C 28                | bC.      | ,       | 44         | 3C          | -        | 60       | 4C         |          | 76                                      | 5C          |              | 92               | 6C           |          | 108        | 7C               |            | 124      |
|           |            | •    | 1          |                 |          | 33                   | 55       | _       | 13         | 75          |          | 29       | 115        | м        | 13                                      | 235         | r            | 29               | 122          | m        | 13         | 1/2              | 1          | 29       |
| 1         | T          | v    | 1          | P               | 13       | 1D 29                | æ        |         | 45         | 3D          |          | 61       | 4D         | 141      | 77                                      | 5D          | 1            | 93               | ഒ            |          | 109        | ТD               | j          | 125      |
|           | -          | _    |            | 16              |          | 36<br>DO             | 56       |         | 14         | 76          |          | 30       | 116        | NT       | 14                                      | 136         |              | 30               | 156          | -        | 14         | 176              | - 4        | 30       |
| 1         | 1          | 1    | 0          | <sup>B</sup> 20 | 14       | 1E 30                | 78.      | ٠       | 46         | 3B          | >        | 62       | <b>4</b> E | N        | 78                                      | SE          | ~            | 94               | 68           | 11       | 110        | 7B               |            | 126      |
|           |            |      |            | 17              |          | 37                   | 77       |         | 15         | 77          |          | UNIL.    | 117        |          | 15                                      | 137         |              | UNT              | 157          |          | 15         | 177              | )RI        |          |
| 1         | 1          | 1    | 1          | _ SI            |          |                      | L        | 1       |            |             | ?        | الم      |            | 0        | -                                       |             | _            | ~                | <b>a</b>     | 0        | 171        | _œvî             | 300        | n<br>In  |
|           |            |      |            | F               | 15       |                      |          |         | 47         | USF<br>TUAI |          | 63       | 41         |          | 79<br>174                               | <u>- 10</u> |              |                  | or<br>ep     | CON      | 111<br>111 | //<br>/ <u>\</u> | RR         | SES      |
|           |            |      |            | COMMAN          | NDS      | COMMANDS             |          | A       | DDR        | ESSE        | s        |          |            | ٨        | DDR                                     | ESSE        | S            | ł                | <b>1</b> 310 |          | 2 001      | MMAN             | DS         |          |
|           |            |      |            |                 |          | _                    |          |         |            |             |          |          | I          |          |                                         |             |              |                  | [            | (PP      | в)         | <u> </u>         | γPD)       | <u>.</u> |

KEY

and the back of the second

ی میں و

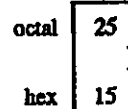

PPU GPIB code NAK ASCII character 21 decimal

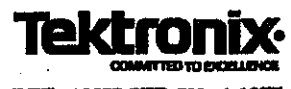

REF: ANSI STD X3. 4-1977 IEEE STD 488-1978 ISO STD 646-1973

TERTRONIX STD 062-5435-00 4 SEP 80 COPYRIGHT © 1979, 1980 TERTRONIX, INC. ALL RIGHTS RESERVED.

Figure 3-2: ASCII Character Chart

SG 5030 Operator's Manual

3-15

## Messages And Communication Protocol

#### **Command Separator**

A message consists of a command or a series of commands, followed by a message terminator. Messages consisting of multiple commands must have the commands separated by semicolons. A semicolon at the end of a message is optional. For example, each line below is a message:

INIT

INIT; RQS ON; USER OFF; ID?; SET?

#### init;

#### Message Terminator

Messages may be terminated with EOI (the GPIB End-Or-Identify signal) or the ASCII line feed (LF) character. Some controllers assert EOI concurrently with the last data byte; others use only the LF character as a terminator. The SG 5030 can be set via the front panel to accept either terminator. With EOI only selected as the terminator, the instrument interprets any data byte received with EOI asserted as the end of an input message; it also asserts EOI concurrently with the last byte of an output message. With LFEOI selected as the terminator, the SG 5030 interprets either a LF character or EOI as a message terminator. Here, the instrument interprets the LF character without EOI asserted (or any data byte received with EOI asserted) as the end of an input message. To terminate output messages, the instrument transmits a carriage return (CR) followed by a LF character with EOI asserted. The SG5030 is shipped with EOI only selected.

#### Formatting a Message

Commands sent to the SG5030 must have the proper format (syntax) to be understood; however, this format is flexible in that variations are acceptable. The following describes this format and the acceptable variations.

The instrument expects all commands to be encoded in ASCII; however, it accepts both upper and lower case ASCII characters. All data output is in upper case (see Fig. 3-2). As previously discussed, a command consists of a header followed, if necessary, by arguments. A command with arguments may have a header delimiter, which consists of the space character (SP) between the header and the argument.

The SG 5030 ignores any extra formatting characters SP, CR (carriage return), and LF that are added between the header delimiter and the argument, as shown in the following examples. (In these examples, the formatting characters are shown inside parenthesis.)

Example 1: RQS(SP)ON;

Example 2: RQS(SPSP)ON;

Example 3: RQS(SPCRLFSPSP)ON

(In the LFEOI message terminator mode, the LF character can also be used to terminate messages.)

ģ

1. 1911 -

j

In general, these formatting characters are ignored after any delimiter and at the beginning and end of a message.

- (SP)RQS(SP)ON; (CRLF)
- (SP)USER(SP)OFF

#### **Number Formats**

The SG5030 recognizes the following three number formats:

- NR1 (integer) Signed or unsigned decimal integers (for example, + 0, - 0, + 1, 2, - 1, - 10).
- NR2 (real) Signed or unsigned decimal real numbers (for example, - 3.2, + 5.0, .2).
- NR3 (floating point) Floating-point numbers expressed in scientific notation (for example, + 1.0E- 2, 1.47E1, 1.E- 2, 0.01E+ 0).

In each of these formats, an unsigned value is interpreted as a positive value (that is, 2 is equivalent to + 2).

#### **Rounding of Numeric Arguments**

The SG 5030 rounds numeric arguments to the nearest unit of resolution and then checks for out-of-range conditions. If the argument is outside the allowable range, the instrument sets the value to the highest (or lowest) allowable value within the range. For example, if a frequency of 700MHz is given, the instrument frequency is set to 550MHz, the maximum allowable frequency and an Error 205 (argument out of range) is generated.

3-16

frequency is set to 550MHz, the maximum allowable frequency and an Error 205 (argument out of range) is generated.

## Message Protocol

As the SG 5030 receives a message it is stored in the input Buffer, processed, and executed. Processing a message consists of decoding commands, detecting delimiters, and checking syntax. If an error is detected during processing, the instrument will assert SRQ.

Executing a message consists of performing the actions specified by its command(s). For setting commands, this involves updating the instrument settings. The setting commands are executed in order received. Execution of the settings occurs when the instrument has received enough characters of the command to determine a valid setting. The instrument does not require a message terminator to execute a valid command.

The SG 5030 behaves the same regardless of whether each command is sent as a separate message or several commands are included in one message. The only difference is that multiple-command messages require less bus overhead. When the SG 5030 receives a query/output command in a message, it executes the command by retrieving the appropriate data and putting it in the output buffer. The instrument then continues to process and execute the remainder of the commands in the message. The query data is sent to the controller when the SG 5030 is made a talker.

#### Note:

It is not recommended that multiple queries be placed in one message. If more than one query is in a message, one or more response(s) may be lost. No error message will be generated.

SG 5030 Operator's Manual

#### **Multiple Messages**

The SG 5030 input buffer has finite capacity and a single message may be long enough to fill it. In this case, the instrument will process the first portion of the message before the instrument accepts additional input. While the commands in the full input buffer are being processed, the instrument holds off additional data (by asserting NRFD) until space is available in the input buffer.

When space is available, the instrument can accept the next message before the first has been completely processed.

As described above, after the SG 5030 executes a query-output command in a message, it holds the response in its output buffer until the controller makes the instrument a talker. If the instrument receives a new message before all of the output from the previous message is read, it clears the output buffer before execution the new message. This prevents the controller from getting unwanted data from old messages.

One other situation can cause the SG 5030 to delete output. The execution of a long message might cause both the input and output buffers to become full. When this occurs, the instrument cannot finish execution of the message because it is waiting for the controller to read the data it has generated; but the controller cannot read the data because it is waiting to finish sending its message. Because the instrument's input buffer is full and it is holding off the rest of the controller's message with NRFD, the system hangs up with the controller and instrument waiting for each other. When the SG 5030 detects this condition, it generates an error, asserts SRQ, and deletes the data in the output buffer. Programming

## Instrument Responses to IEEE-488 Interface Messages

The IEEE-488.1-1987 bus standard defines a set of interface commands and the effects of those commands on the instrument's interface functions. This section describes the effects of the IEEE-488 interface messages on SG 5030 operation. The standard abbreviations for these commands are used here.

## UNL (Unlisten) and UNT (Untalk)

The UNL command cause the SG 5030 listener function goes to its idle state (unaddressed). In the idle state, the instrument does not accept instrument commands from the IEEE-488 bus.

The UNT command causes the instrument talker function to its idle state. In this state, the instrument cannot supply output data via the bus.

The ADRS indicator is off when both the talker and listener functions are idle. If the SG 5030 is either talk-addressed or listen-addressed, the indicator is on.

## IFC (Interface Clear)

The IFC command has the same effect as issuing both the UNT and UNL commands. The front-panel ADRS indicator is off.

## DCL (Device Clear)

The DCL command reinitializes communication between the SG 5030 and its controller. In response to DCL, the instrument clears any input and output messages. Also cleared are any errors or events waiting to be reported, except the power-on event. If the SRQ line is asserted for any reason other than power-on when DCL is received, SRQ is unasserted.

## SDC (Selected Device Clear)

The SDC command has the same function as DCL; however, only instruments specifically addressed respond to SDC.

## SPE (Serial Poll Enable)

The SPE command enables the SG 5030 to supply output serial poll status bytes when it is talk-addressed.

## SPD (Serial Poll Disable)

The SPD command switches the SG 5030 to its normal operation of sending the data from the output buffer.

## MLA (My Listen Address) and MTA (My Talk Address)

The SG 5030 IEEE-488 bus address establishes the primary listen and talk addresses. The current setting of the bus address is displayed on the instrument front-panel readout window when the INST ID button is pressed. When the Instrument is addressed to either talk or listen, the front-panel ADRS indicator is lighted.

## LLO (Local Lockout)

The LLO command causes the SG 5030 to change to a lockout state: from LOCS to LWLS or from REMS to RWLS. The LLO command sent by itself does not set the instrument into Local Lockout. You must send a following command to cause the GPIB circuitry to recognize and assert LLO.

## REN (Remote Enable)

If REN is true, the SG 5030 will change to a remote state (from LOCS to REMS if the internal message return-to-local (rtl) is false, or from LWLS to RWLS when its listen address is received). REN false causes a transition from any state to LOCS; the instrument stays in LOCS as long as REN is false.

A REN transition may occur after message processing has begun. In this case, execution of the message being processed is not affected by a transition.

## GTL (Go To Local)

If the instrument is listen addressed, the GTL command causes the SG 5030 to change to local state. Remote-to-local transitions caused by GTL do not affect the execution of the message being processed when GTL is received.

# **Remote-Local Operation**

The preceding discussion of interface messages describes the state transitions that the GTL and REN commands cause. Most front-panel controls cause a transition from REMS to LOCS by asserting a message called return-to-local (rtl). This transition may occur during message execution; but, in contrast to GTL and REN transitions, a transition initiated by rtl affects message execution. In this case, the instrument generates an error if there are any unexecuted setting or operational commands. Front-panel controls that change only the display (such as INST ID) do not affect the remote-local states; only front-panel controls that

Programming

26

The SG 5030 maintains a record of its settings in the current settings buffer and new settings from the front panel or the controller update these recorded settings. In addition, the front panel is updated to reflect setting changes caused by commands. Instrument settings are unaffected by transitions between the four remote-local states. The REM indicator is lighted when the instrument is in REMS or RWLS.

#### Local State (LOCS)

In LOCS, the operator controls the SG 5030 settings via the front-panel push buttons and knob. The only bus commands that are executed are those that do not change instrument settings (query-output commands). All other bus commands (setting and operational commands) generate an error since those functions are under front-panel control.

#### Local Without Lockout State (LWLS)

When the SG 5030 is in LWLS, it operates the same as it does in LOCS, except that rtl does not inhibit a transition to remote.

#### **Remote State (REMS)**

In REMS, the SG 5030 executes all instrument commands from the GPIB bus. For commands having associated front-panel indicators, the front panel is updated when the commands are executed.

#### Remote with Lockout State (RWLS)

In RWLS, the SG 5030 operates similar to REMS operation except that the rtl message is ignored. (The front panel is locked out.)

## Status And Error Reporting

The SG 5030 can alert the controller that it requires service through the service request function (defined in the IEEE-488 Standard). The service request function also provides a means of indicating that an event (a change in status or an error) has occurred. To service a request, the controller performs a serial poll. In response to this poll, the SG 5030 returns a status byte (STB), which indicates whether or not it was requesting service. The STB can also provide a limited amount of information about the request. The format of the information encoded in the STB is given in Fig. 3-3. Note that, when data bit 8 is set, the STB conveys Device Status information, which is contained in bits 1 through 4. (The SG 5030 does not utilize this feature.)

In case of an intermittent error condition multiple SRQs may be stored in the SG 5030 internal stack. These SRQs can all be simultaneously cleared with a DCL (Device Clear) command.

#### NOTE

The SG 5030 status is available over the bus by Serial Poll and/or Error Query, with or without RQS on.

Because the STB conveys limited information about an event, the events are divided into classes, which the STB reports. The classes of events are defined as follows:

Command Error Indicates that the SG 5030 has received a command that it cannot understand. The command does not affect the current state of the instrument.

Execution Error Indicates that the instrument has received a command that it understands, but cannot execute because of the present state of the instrument, or because the command is out of the instrument's range.

Internal Error Indicates that the instrument has detected a hardware condition or firmware problem that prevents operation.

# Error Messages Sent to the Front Panel

Error messages sent to the front panel remain displayed until any front-panel button is pushed or a GPIB command is executed.

An NVRAM Battery Test (E363) error means the battery backed up memory failed, resulting in the front panel setups and the GPIB address & message terminator information being lost. Front-panel setups will default to the factory default settings with the GPIB address 25 and message terminator of EOI only.

فدمينك

s there

A CAL Constant Checksum Failure (E364) means the calibration constants are in some way not correct. The instrument then defaults to a nominal set of calibration constants and the Front Panel RECAL LED will be illuminated.

| ۲ ،<br>۱ |     |     |    |                                     | <u> </u>                        |   |          | If 0, STB indicates event class<br>If 1, STB indicates device status<br>(Not used in the SG 5030) |  |  |
|----------|-----|-----|----|-------------------------------------|---------------------------------|---|----------|---------------------------------------------------------------------------------------------------|--|--|
|          | r — |     |    | - $      -$ 1 if requesting service |                                 |   |          |                                                                                                   |  |  |
|          | Ì   | Г - |    | 1 indicates an abnormal event       |                                 |   |          |                                                                                                   |  |  |
|          |     |     |    | <del></del> -                       | 1 if message processsor is busy |   |          |                                                                                                   |  |  |
|          | 1   | Ì   | 1  | ı —                                 |                                 |   | <u> </u> | - Define events if bit 8 is set                                                                   |  |  |
|          | I   | 1   |    |                                     |                                 |   | 1        |                                                                                                   |  |  |
| 8        | 7   | 6   | 5  | 4                                   | 3                               | 2 | 1        | BIT POSITION                                                                                      |  |  |
| 128      | 64  | 32  | 16 | 8                                   | 4                               | 2 | 1        | DECIMAL WEIGHT                                                                                    |  |  |
|          |     |     |    |                                     |                                 |   |          | Normal Events:                                                                                    |  |  |
| 0        | 1   | 0   | Х  | 0                                   | 0                               | 0 | 1        | Power-up (65)                                                                                     |  |  |
| 0        | 1   | 0   | Х  | 0                                   | 0                               | 1 | 1        | ID user request (67)                                                                              |  |  |
| 0        | 1   | 1   | X  | 0                                   | 0                               | 0 | 1        | Abnormal Events:                                                                                  |  |  |
| 0        | 1   | 1   | X  | 0                                   | 0                               | 1 | 0        | Invalid command header (97)                                                                       |  |  |
| 0        | 1   | 1   | Х  | 0                                   | 0                               | 1 | 1        | Settings error (98)                                                                               |  |  |
|          |     |     |    |                                     |                                 |   |          | System error (99)                                                                                 |  |  |

7703-9

Figure 3-3: STB Bit Configuration

## Bus Error/Event Codes And Serial Poll Response

The SG 5030 provides additional information about many of the events, particularly the errors reported in the STB. The controller can request the additional information by issuing an ERROR? or EVENT? command. In response, the SG 5030 returns a code that defines the event. These codes are described in Table 3-4.

## Power-on Sequences And Settings

Each time power is applied to the SG 5030, the internal microprocessor performs a self test diagnostic routine to check the instrument RAM and ROM functionality. If no RAM or ROM error is found, the microprocessor performs further routines that check the functionality of other instrument hardware.

If a hard ROM, RAM or NVRAM failure is found at power up, the instrument will lock up and indicate the error type with the four LEDs on the CPU board. The LED code is shown below:

|    |       | LED 1 | LED 2 | LED 3 | LED 4 |
|----|-------|-------|-------|-------|-------|
|    | ROM   | off   | оп    | оп    | on    |
|    | RAM   | off   | off   | on    | on    |
| _! | NVRAM | on    | off   | on    | on    |

If a functional failure is detected, an error code will appear in the display window. The error will remain displayed until cleared by pressing any front-panel button or executing any GPIB command. The SG 5030 will respond to input and attempt to function in spite of the error. Refer to Table 3-4 for bus error codes and front-panel error codes.

Upon successful completion of the self tests, the SG 5030 restores the instrument settings that were in use when the instrument was last turned off, except that the sine-wave signal to the output head will be turned off.

Programming

.

| Description                       | Error/Event    | SerialPoll       | _ ( |
|-----------------------------------|----------------|------------------|-----|
|                                   | Query Response | (Decimal)        |     |
| Command Errors/Events             | <b>^</b>       | NOD <sup>2</sup> |     |
| Command beader error              | 101            | N3D<br>97 or 113 |     |
| Hoader delimiter error            | 101            | 97 OF 113        |     |
| Command argument error            | 102            | 97 or 113        |     |
| Argument delimiter error          | 103            | 97 or 113        |     |
| Non-numéric error                 | 105            | 97 or 113        |     |
| Missing argument                  | 105            | 97 or 113        |     |
| Invalid message unit delimiter    | 107            | 97 or 113        |     |
| Bad symbol                        | 150            | 97 or 113        |     |
| Svotax error                      | 151            | 97 or 113        |     |
| Symbol number too long            | 153            | 97 or 113        |     |
| Invalid input character           | 154            | 97 or 113        |     |
| Invalid string input              | 155            | 97 or 113        |     |
| Numerical underflow               | 156            | 97 or 113        |     |
| Execution Errors/Events           | - 18           |                  |     |
| Argument out of range             | 205            | 98 or 114        |     |
| Not in adjustment mode            | 250            | 98 or 114        |     |
| I/O buffers full, output flushed  | 251            | 98 or 114        |     |
| Settings buffer empty             | 252            | 98 or 114        |     |
| Illegal settings number specified | 253            | 98 or 114        |     |
| Beyond adjustment limit           | 254            | 98 or 114        |     |
| Internal Errors/Events            |                |                  | _ ` |
| Interrupt fault                   | 301            | 99 or 115        |     |
| System error                      | 302            | 99 or 115        |     |
| HF unleveled                      | 350            | 99 or 115        |     |
| Reference loop unlocked           | 351            | 99 or 115        |     |
| Wide loop unlocked                | 352            | 99 or 115        |     |
| Narrow loop unlocked              | 353            | 99 or 115        |     |
| Offset loop unlocked              | 354            | 99 or 115        |     |
| DDS loop unlocked                 | 355            | 99 or 115        |     |
| Unplugged error                   | 356            | 99 or 115        |     |
| CPU Self Test Errors              |                |                  |     |
| EPROM checksum tailure            | 360            | 99 or 115        |     |
| NVKAM test failure                | 361            | 99 or 115        |     |
| HAM test failure                  | 362            | 99 or 115        |     |
| INVHAM battery test failure       | 363            | 99 or 115        |     |
| CAL CONSTANT CHECKSUM failure     | 364            | 99 or 115        |     |

## Table 3-4: Error Query and Status Responses

۸

1.000 (m) 1.000 (m)

ženam Venume

<u>ير.</u> بور

in the second second second second second second second second second second second second second second second

1.22.5 1.1

| Description                     | Error/Event<br>Query Response         | SerialPoli<br>(Decimal) <sup>1</sup> |
|---------------------------------|---------------------------------------|--------------------------------------|
| Hardware Self Test Errors       | · · · · · · · · · · · · · · · · · · · |                                      |
| Output OFF test failure         | 370                                   | 99 or 115                            |
| REF Freq test failure           | 371                                   | 99 or 115                            |
| DDS OFF test failure            | 372                                   | 99 or 115                            |
| 10.00000 MHz test failure       | 373                                   | 99 or 115                            |
| 10.00001 MHz test failure       | 374                                   | 99 or 115                            |
| 500.00000 MHz test failure      | 375                                   | 99 or 115                            |
| Wide Loop Divider test failure  | 376                                   | 99 or 115                            |
| Output Amp powered test failure | 377                                   | 99 or 115                            |
| System Errors/Event             |                                       |                                      |
| No errors or events             | 0                                     | NSB <sup>2</sup>                     |
| Power on                        | 401                                   | 65 or 81                             |
| D User request                  | 403                                   | 67 or <u>8</u> 3                     |
| SRQ pending                     | 455                                   | NSB <sup>2</sup>                     |

#### Table 3-4: Error Query and Status Responses (Continued)

<sup>1</sup> If the message processor is busy, the instrument returns a number 16 (decimal) higher than the serial poll response.
 <sup>2</sup> No Status Byte.

Programming

SG 5030 Operator's Manual

Ëi.

់ ខ្មែរ

i es

) ||

籣

Programming

# **Programming Examples**

## Talker/Listener Utility Programs

The following sample programs allow a user to send any of the commands listed in the Functional Command List and receive the data generated.

## Talker/Listener Utility Program for IBM PC Compatibles

|                                                                     | · · ·                                                  |
|---------------------------------------------------------------------|--------------------------------------------------------|
| 1   小水水水水水水水水水水水水水水水水水水水水水水水水水水水水水水水水水水水                            | ***********                                            |
| ' ************************************                              | R/LISTENER PROGRAM************************************ |
| 7 ************************************                              | ************                                           |
| ' THIS PROGRAM REQUIRES THAT THE SG 5030                            | ADDRESS BE SET TO THE                                  |
| ' FACTORY DEFAULT OF 10.                                            |                                                        |
| COMMON SHARED IBSTA%, IBERR%, IBCNT%                                |                                                        |
| ID\$ - "TEKDEV1"                                                    |                                                        |
| CALL IBFIND (ID\$, BD%)                                             | ' SELECT TEKDEVI FOR GPIB ACCESS                       |
| \$G% = 10                                                           | ' SG% = FACTORY DEFAULT ADDRESS OF 10                  |
| CALL IBPAD (BD%, SG%)                                               | ' CHANGE TEKDEVIPRIMARY ADDRESS TO                     |
| ID\$ = "GPIB()"                                                     | ' SET UP GPIB FOR BOARD LEVEL                          |
| CALL IBFIND(ID\$, GP%)                                              | ' COMMUNICATION                                        |
| REMOTE% = 1                                                         |                                                        |
| CALL IBSRE(GP%, REMOTE%) ' SET REMOTE                               | ENABLE                                                 |
| CLS                                                                 | ' CLEAR SCREEN                                         |
| REPLYS = SPACESS(125)                                               | ' DIMENSION RD\$ TO 125                                |
| PRINT "************************************                         | *****************                                      |
| PRINT "************************************                         | /LISTENER PROGRAM************************************  |
| PRINT "************************************                         | ***********                                            |
| MAINPROG:                                                           |                                                        |
| PRINT "RETURN TO EXIT; "                                            |                                                        |
| INPUT "ENTER MESSAGE(S)"L WRT\$                                     |                                                        |
| IF WRTS - " " THEN GOSUB TERMINATE                                  |                                                        |
| CALL IBWRT (BD%, WRT\$)                                             | ' SEND MESSAGE TO SG 5030                              |
| GOSUB CHECKGPIB                                                     | CHECK FOR GPIB ERROR                                   |
| • ************************************                              | QM DEVICE***********************************           |
| FOR T - 1 TO 1000                                                   |                                                        |
| NEXT T                                                              |                                                        |
| CALL IBRD (BD%, REPLYS)                                             | ' INPUT DATA FROM SG 5030                              |
| GOSUB CHECKGPIB                                                     | ' CHECK FOR GPIB ERROR GOSUB                           |
| CHECKSG                                                             | ' GET SG 5030 ERROR ME\$\$AGE                          |
| PRINT : PRINT "INSTRUMENT REPLY ", REPLY: $\frown$ $\frown$ $\land$ | \$                                                     |
| 3- 04                                                               |                                                        |

1

ĥ

Programming

Programming

PRINT : PRINT "Returned status byte:'; SPR%, PRINT : PRINT ERRMS GOTO MAINPROG CHECKSG: ÉRRM\$ - SPACE\$(50) CALL IBRSP (BD%, SPR%) CALL IBWRT (BD%, "ERR?") CALL IBRD (BD%, ERRM\$) RETURN CHECKGPIB: IF IESTA% >=0 AND BD% >=0 AND IESTA% < \$H4000 AND IEERR% <> 6 THEN RETURN'no error to report IF BD% < 0 THEN FRINT "device not installed - use IBCONF then reboot" IF IBSTA% > 0 AND IBSTA% >= \$H4000 THEN PRINT "timeout" IF IBERR% - 6 THEN PRINT "timeout" PRINT "qpib error "; IBERR% IF IBERR% = 0 THEN PRINT "DOS error device not installed" IF IBERR% - 1 THEN PRINT "function requires GPIB-PC to be CIC" IF IBERR% = 2 THEN PRINT "no listener on write function" IF IBERR% - 3 THEN PRINT "GPIB-PC not addressed correctly" IF IBERR\* = 4 THEN PRINT "invalid argument to function call" IF IBERR% - 5 THEN FRINT "GPIB-PC not system controller as required" IF IBERR& - 6 THEN PRINT "I/O operation aborted" IF IBERR% = 7 THEN PRINT "non-existant GPIB-PC board" IF IBERR% #10 THEN PRINT "I/O started before previous operation completed" IF IBERR% =11 THEN PRINT "no capability for operation" IF IBERR% -12 THEN PRINT "file system error" IF IBERR% =14 THEN PRINT "command error during device call" IF IBERR& -15 THEN PRINT "serial poll status byte lost" IF IBERR& -16 THEN PRINT "SRQ stuck in ON position" INPUT "[ENTER] TO CONTINUE"; AS ' if help\$ then RETURN TERMINATE: REMOTES = 0 CALL IBSRE (GP%, REMOTE%) 'CLEAR REMOTE ENABLE PRINT "PROGRAM TERMINATED." ĘND

ŧ.

3-25

# Section 4 Options And Accessories

# **Options**

There are no options available for the SG 5030 at the time this manual was printed.

# **Standard Accessories**

| Tektronix<br>Part Number | Name and Description                 |
|--------------------------|--------------------------------------|
| 070-7705-01              | SG 5030 Operator's Manual            |
| 070-7704-00              | SG 5030 Instrument Interfacing Guide |
| 070-7706-00              | SG 5030 Reference Card               |
| 015-2350-00              | Output Leveling Head                 |

# **Optional Accessories**

| Tektronix<br>Part Number | Name and Description   |  |  |
|--------------------------|------------------------|--|--|
| 070-7703-01              | SG 5030 Service Manual |  |  |
| 015-0221-00              | DC Blocking Capacitor  |  |  |

j.

4-1

**Options & Accessories** 

# Section 5 Performance Check

## Introduction

This procedure checks the electrical performance requirements as listed in the Specifications section of this manual and may be used in an incoming inspection facility to determine acceptability of performance. If the instrument fails to meet the requirements given in this Performance Check section, the Adjustment Procedure section should be performed. The Performance Check procedure can be performed at any ambient temperature between 0° and +40° C.

#### **Performance Check Interval**

The performance check should be performed at the following intervals:

-At incoming inspection.

-After 2000 hours of operation or every 12 months, if used infrequently.

-After repair of accidental abuse.

#### Services available

Tektronix, Inc. provides complete instrument repair facilities at local field service centers and at the factory service center. Contact your local Tektronix field office or representative for more information.

#### **Conventions Used in this Procedure**

All reference to the SG 5030 front panel controls, connectors, and indicators will be indicated by all capital letters. All associated equipment front panel controls, connectors and indicators will be indicated by initial capital letters.

# **Test Equipment Required**

The test equipment, or equivalent (except as noted) listed in Table 5-1 is recommended to perform the Performance Check and the Adjustment Procedure in this manual.

SG 5030 Operator's Manual

| Description                                                     | Minimum Requirement                                                                                                | Performance<br>Check | Adjustment<br>Procedure | Recommended Equipment                                                                                       |
|-----------------------------------------------------------------|----------------------------------------------------------------------------------------------------|----------------------|-------------------------|----------------------------------------------------------------------------------------------------|
| TM 5000 Series Power<br>Module                                  | Compatible with SG 5030.                                                                                           | X                    | X                       | Tektronix TM 5006A                                                                                          |
| Digital Counter                                                 | Time Base accurate to 0.75 PPM into 50 $\Omega$ load.                                                              | X                    | x                       | Tektronix DP 501 Digital<br>Prescaler and DC 5010 Opt.<br>10 Programmable 350MHz<br>Universal Counter/Timer |
| Digital Voltmeter                                               | 0.25% AC accuracy, 1Hz to 100kHz, 55mV to 5.5V.                                                                    | x                    | x                       | Hewlett Packard HP 3458A<br>Multimeter                                                                      |
| Spectrum Analyzer                                               | Frequency Range 10kHz to<br>3GHz, response flatness<br>$< \pm 2.5$ dB, Reference Level to<br>+20dBm.               | x                    | x                       | Tektronix 2755AP 85665<br>Programmable Spectrum<br>Analyzer                                                 |
| Power Meter                                                     | Frequency Range 100kHz to<br>3GHz, range –30dBm to<br>+20dBm.                                                      | х                    |                         | Hewlett Packard HR 437B<br>Power Meter                                                                      |
| Power Sensor                                                    | Frequency Range 100kHz to<br>3GHz, power range30dBm<br>to +20dBm. Calibrated at test<br>frequencies <sup>1</sup> . | <b>X</b>             |                         | Hewlett Packard HP 8482A<br>Power Sensor                                                                    |
| Precision 50Ω SMA male<br>Termination                           | 50Ω ±0.5Ω DC, 1/2W, VSWR<br><1.06 to 1GHz.                                                                         | x                    |                         | Tektronix Part 015-1022-00                                                                                  |
| Precision 50Ω BNC Feed<br>Through Termination                   | 50Ω ±0.1% DC to 100kHz.                                                                                            | X                    | x                       | Tektronix Part 011-0129-00                                                                                  |
| Adapter                                                         | BNC female to dual banana<br>plug                                                                                  | x                    |                         | Tektronix Part 103-0090-00                                                                                  |
| Adapter                                                         | SMA male to N female                                                                                               | х                    |                         | ITT Pomona Model No. 4298                                                                                   |
| Adapter                                                         | BNC female to N female                                                                                             | x                    |                         | Hewlett Packard Part<br>1250-1474                                                                           |
| Adapter                                                         | BNC female to N male                                                                                               | x                    |                         | Tektronix Part 103-0045-00                                                                                  |
| Adapter                                                         | SMA female/SMA female to<br>SMA male T connector                                                                   | X                    |                         | Tektronix Part 015-1016-000                                                                                 |
| Adapter                                                         | SMA male to BNC female                                                                                             | х                    |                         | Tektronix Part 015-1018-00                                                                                  |
| Adapter                                                         | SMA female to SMA female                                                                                           | Х                    |                         | Tektronix Part 015-1012-00                                                                                  |
| DC Blocking Capacitor                                           | BNC connections, 0.047µF.                                                                                          | х                    |                         | Tektronix Part 015-0221-00                                                                                  |
| Precision cable, $50\Omega$ SMA male to SMA male (two required) | $50\Omega\pm1\Omega$ 5ns +0.5ns.                                                                                   | x                    |                         | Tektronix Part 015-1006-00                                                                                  |
| Coaxial 50Ω cable (two required)                                | BNC male to BNC male, 36".                                                                                         | ×                    | x                       | Tektronix Part 012-0057-01                                                                                  |
| Coaxial 50Ω cable                                               | BNC male to BNC male, 10".                                                                                         | x                    | Х                       | Tektronix Part 012-0208-00                                                                                  |

## Table 5-1: Required Test Equipment

<sup>1</sup> Power sensor calibration uncertainty between the frequencies of 100kHz to 100MHz is less than 1% (voltage), and is lest than 2% (voltage) from 100MHz to 550MHz.

1.10

# Preparation

a. Insert the SG 5030 into the power module. Connect the test equipment and the power module to a suitable line voltage source.

b. Turn on the power module and test equipment and allow at least 30 minutes warmup.

## 1. Check Frequency Accuracy

#### Description

This test verifies the output frequency accuracy (10Hz through 550MHz).

#### Procedure

REFER TO TABLE 5-1, TEST EQUIPMENT REQUIRED

a. Set up the equipment as illustrated in Figure 5-1.

DIGITAL COUNTER SG 5030 DC 5010 **DP 501** SG 5030 LEVELING CH A Q. Ð HEAD CHBO OUTPUT 00Q 10-INCH COAXIAL CABLE Setup: DP 501 Input (Prescale/Direct)...... Direct DC 5010 Channel A Slope..... + Coupi..... DC Auto Trig button.....Push once Freq A.....Selected SG5030 AMPL button.....Selected DATA keypad.....5.5 V FREQUENCY VARIABLE button.....Selected DATA keypad..... 10 Hz OUTPUT HEAD ON/OFF...... ON

7703-29

#### Figure 5-1: Frequency Accuracy Check

Performance Check

- b. CHECK-Digital Counter readout is 10Hz, within the limits of 9.939970Hz to 10.06003Hz.
- c. Enter 4.9999kHz on the SG 5030 DATA keypad.
- d. CHECK-Digital Counter readout is 4.9999kHz, within the limits of 4.999825kHz to 4.999975kHz.
- e. Enter 5.0000kHz on DATA keypad.
- f. CHECK-Digital Counter readout is 5kHz, within the limits of 4.999685kHz to 5.000315kHz.
- g. Enter 49.999kHz on DATA keypad.
- h. CHECK-Digital Counter readout is 49.999kHz, within the limits of 49.99855kHz to 49.9945kHz.
- i. Select FREQUENCY REFERENCE button (50kHz).
- j. CHECK-Digital Counter readout is 50kHz, within the limits of 49.99685kHz to 50.00315kHz.

- k. Select FREQUENCY VARIABLE button.
  - Enter 10MHz on DATA keypad.

I.

р.

q.

- m. CHECK-Digital Counter readout is 10MHz, within the limits of 9.999967MHz to 10.000033MHz.
- n. Enter 10.00001MHz on DATA keypad.
- o. CHECK-Digital Counter readout is 10.00001MHz, within the limits of 9.999977MHz to 10.000043MHz.
  - Enter 550MHz on the DATA keypad.
  - Change DP 501 Input (Prescale/Direct) to Prescale.
    - CHECK-Digital Counter readout is 550MHz, within the limits or 549.998347MHz to 550.001653MHz.

## 2. Check Spectral Purity

### Description

This test verifies that the amplitude of the 2nd harmonic is less than -30dBc, the amplitude of the 3rd is less than -35dBc, and higher harmonics (only tested through 5th harmonic) are less than -40dBc of the fundamental frequency. The test is made at the SG 5030's maximum amplitude which is the condition for worst case harmonics. The test starts with a spot check below 50kHz and then sweeps the SG 5030 frequency using the front panel control knob up to the maximum frequency. The SG 5030 output amplifier has several filters which are switched near 155MHz and 305MHz as the frequency is increased and near 145MHZ and 295MHz as the frequency is decreased. As a result, the following procedure requires that the frequency be adjusted both up and down near the filter switching frequencies to look for the worst case harmonics.

## Procedure

- Set up the equipment as illustrated in Figure 5-2. a.
- Press Find Peak (MAX) button. This should set Ь. the marker on the peak of the 10MHz signal.
- Press Shift button (blue) followed by pushing the C, MKR -> Ref Level button. This should set the Ref Level on the Spectrum Analyzer to +19dBm ±1dBm. The Ref Level should not be changed during the rest of the procedure.

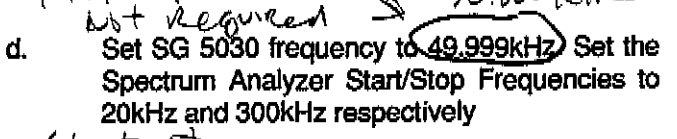

specs.

50000 (cHz

Check St NOTE 50,000 KHZ ONIS

check AT

49,999 KHL

The DC Blocking Capacitor will cause some attenuation of the signal below about 300kHz. This Blocking Capacitor is used to protect the Spectrum analyzer input from the application of excessive DC or very low frequency AC that the

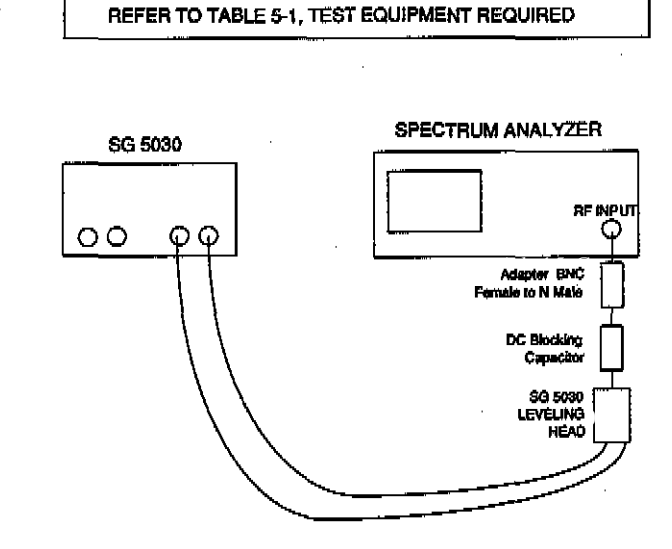

#### SETUP:

Spectrum Analyzer (begin setup from power up default settings) Shift..... Push Grat Illum/RESET..... .... On Data Entry Press.... Press... Keypad...... 5 MHz Keypad...... ...... 50 MHz Center/Marker Frequency Video Filter button...... Wide Min Noise ...... On

| SG 5030                   |          |
|---------------------------|----------|
| AMPL button               | Selected |
| DATA keypad               | . 5.5 V  |
| FREQUENCY VARIABLE button | Selected |
| DATA keypad               | 10 MHz   |
| OUTPUT HEAD (ON/OFF)      | QN       |
|                           |          |

7703-30

Figure 5-2: Spectral Purity Check

**REV JUL 1991** 

SG 5030 can produce. This attenuation will reduce the apparent harmonic performance by several dB.

- e. CHECK-the 2nd harmonic amplitude peak is at least 3 divisions (<u>-30dBc</u>) and that the 3rd harmonic amplitude peak is at least 3.5 divisions (<u>-35dBc</u>) below the top horizontal graticule line (fundamental reference amplitude).
- f. CHECK-that 4th and 5th harmonic amplitude peaks are at least 4 divisions (-40dBc) below the top horizontal graticule line.-----
- g. Change the SG 5030 VARIABLE FREQUENCY to (50kHz). Then repeat parts (e.) through (f.) for 50 kHz.
- h. Shift the MKR to Off so the center frequency can be scrolled.

i. Use the DIGIT SELECT buttons on the SG 5030 to set the control knob resolution to 10kHz. Then using the control knob, slowly increase the SG 5030 frequency to 1MHz. While increasing the SG 5030 frequency to 1MHz, monitor the harmonics using the spectrum analyzer as in steps e and f.

#### NOTE

In this and all the following steps as the SG 5030 frequency is increased the Spectrum Analyzer Center Frequency and Span will need to be increased to allow the first five harmonics of the SG 5030 output frequency to be observed. Be careful that the Spectrum Analyzer Span is not made too large compared to the frequency being measured or the accuracy of the amplitude measurement may be compromised.

J. Use the DIGIT SELECT buttons to set the control knob resolution to 100kHz. Then using the control knob, increase the SG 5030 frequency to 10MHz. While increasing the SG 5030 frequency to 10MHz, monitor the harmonics using the spectrum analyzer as in steps e and f.

k. Use the DIGIT SELECT buttons to set the control knob resolution to 1MHz. Then using the control knob, increase the SG 5030 frequency to 160MHz. While increasing the SG 5030 frequency to 160MHz, monitor the harmonics using the spectrum analyzer as in steps e and f.

The hysteresis in the 150MHz Output Filter switching control requires that the harmonics be checked going both up and down in frequency. Use the control knob to decrease the SG 5030 frequency to 140MHz.

#### NOTE

I.

The resolution of the control knob should still be at 1MHz and left there during the remainder of this test unless there is a question about the worst case harmonics near the filter switching frequencies.

While decreasing the SG 5030 frequency to 140MHz, monitor the harmonics using the spectrum analyzer as in steps e and f.

- m. Use the SG 5030 control knob to increase the frequency to 310MHz. While increasing the SG 5030 frequency to 310MHz, monitor the harmonics using the spectrum analyzer as in steps e and f.
- n. The hysteresis in the 300MHz Output Filter switching control requires that the harmonics be checked going both up and down in frequency. Use the control knob to decrease the SG 5030 frequency to 290MHz. While decreasing the SG 5030 frequency to 290MHz, monitor the harmonics using the spectrum analyzer as in steps e and f.
- Use the SG 5030 control knob to increase the frequency to 550MHz. While increasing the SG 5030 frequency to 550MHz, monitor the 2nd and 3rd harmonics using the spectrum analyzer as in step e.
- p. Since the spectrum analyzer frequency band stops at 1.8GHz, step o must be repeated in the next higher spectrum analyzer frequency band to check for harmonic performance of the 4th and 5th harmonics as in step f.
- q. Set the SG 5030 OUTPUT HEAD ON/OFF button to OFF.
- r. Remove the SG 5030 Leveling Head from the Spectrum Analyzer.

# 3. Check Amplitude Accuracy

A worksheet (Table 5-2) is provided at the end of this check to record the various measurement readings required. These measurement readings will be used to calculate the accuracy of your instrument.

## Description

This test verifies amplitude accuracy from 0.1Hz to 50Khz.

## Procedure

- a. Set up the equipment as illustrated in Figure 5-3. The DVM is configured to measure AC RMS Volts using Synchronous Sampling conversion.
- b. CHECK-DVM readout for 19.445mV AC, within the limits of 19.154 to 19.737 mV.
- c. Record the DVM readout on line 1 column 1 in Table 5-2 Part 1 (located in step 4) for 50 kHz data.
- d. Enter 550 mV on the SG 5030 DATA keypad.
- e. CHECK-DVM readout for 0.19445V AC, within the limits of 0.19154V to 0.19737V.
- f. Record the DVM readout on line 2 column 1 in Table 5-2 Part 1 (located in step 4).
- g. Enter 552mV on the SG 5030 DATA keypad.
- h. CHECK-DVM readout for 0.19516V AC, within the limits of 0.19223V to 0.19809V.
- i. Record the DVM readout on line 3 column 1 in Table 5-2 Part 1 (located in step 4).
- j. Enter 1V on the SG 5030 DATA keypad.
- k. CHECK-DVM readout for 0.35355V AC, within the limits of 0.34825V to 0.35886V.
- I. Enter 2.5V on the SG 5030 DATA keypad.
- m. CHECK-DVM readout for 0.88388V AC, within the limits of 0.87062V to 0.89714V.
- n. Enter 5.5V on the SG 5030 DATA keypad.
- o. CHECK-DVM readout for 1.9445V AC, within the limits of 1.9154V to 1.9737V.

- Record the DVM readout on line 4 column 1 in Table 5-2 Part 1 (located in step 4).
- q. Select the SG 5030 FREQUENCY VARIABLE button and enter 10Hz on the DATA keypad.
  - Select SG 5030 AMPL button and enter 552mV on the DATA keypad.
- s. CHECK-DVM readout is 0.19516V AC, within the limits of 0.19223V to 0.19809V.
- t. Enter 5.5V on the SG 5030 DATA keypad.

r.

у.

ff.

ti.

.

- u. CHECK-DVM readout is 1.9455V AC, within the limits of 1.9154V to 1.9737V.
- v. Select the SG 5030 FREQUENCY VARIABLE button and enter 1kHz on the DATA keypad.
- w. CHECK-DVM readout is 1.9445V AC, within the limits of 1.9154V to 1.9737V.
- x. Select the SG 5030 AMPL button and enter 552mV on the DATA keypad.
  - Select the SG 5030 FREQUENCY VARIABLE button and enter 30kHz on the DATA keypad.
    - CHECK-DVM readout is 0.19516V AC, within the limits of 0.19223V to 0.19809V.
- Select the SG 5030 AMPL button and enter 5.5V on the DATA keypad.
- bb. CHECK-DVM readout is 1.9445V AC, within the limits of 1.9154V to 1.9737V.
- cc. Select the FREQUENCY VARIABLE button and enter <u>49</u>.999kHz on the DATA keypad.
- dd. CHECK-DVM readout is 1.9445V AC, within the limits of 1.9154V to 1.9737V. 5.55
  - Select the AMPL button and enter 552mV on the DATA keypad.
- gg. CHECK-DVM readout is 0.19516V AC, within the limits of 0.19223V to 0.19809V.
- hh. Select the SS 5030 AMPL button and enter 5.5V on the DATA Reypad.
  - CHECK-DVM readout is 1.9445V AC, within the limits of 1.9154V to 1.9737V.

## **REFER TO TABLE 5-1, TEST EQUIPMENT REQUIRED**

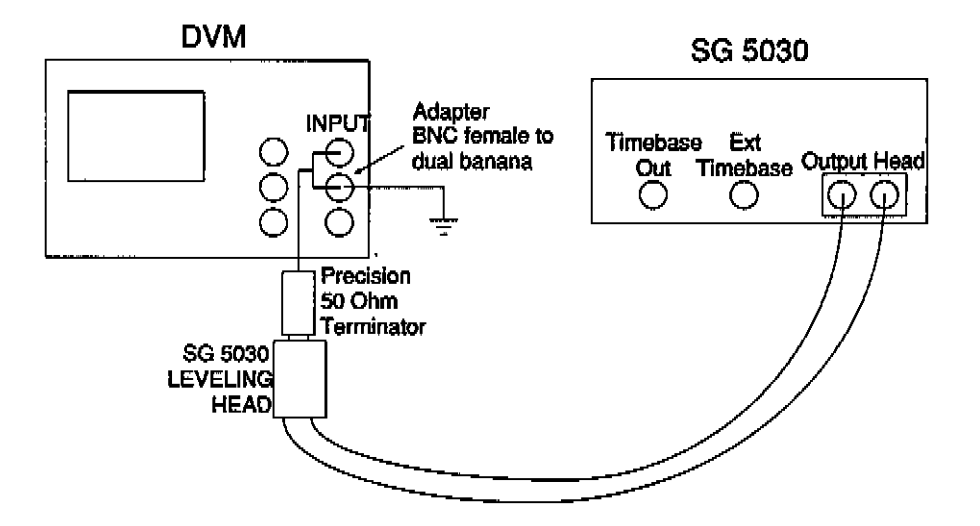

## SETUP:

100 A

. У 22 Ф

i Us

99.49 th

6

i Section Section

: 12.00 12.00 10.00 100

> 2. V 1.

े. ब्रह्

100 C

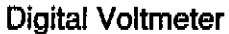

| Blue button<br>Reset button | Press<br>Press          |
|-----------------------------|-------------------------|
| ACV button                  | Select                  |
| Blue button                 | Press                   |
| S                           | Press                   |
| Down Arrow                  | Press until SETACV      |
| Right Arrow                 | .Press once             |
| Down Arrow                  | Press until SETACV SYNC |
| Enter button                | Press                   |

#### SG 5030:

| FREQUENCY REFERENCE button | Selected |
|----------------------------|----------|
| AMPL button                | Selected |
| DATA keypad                | 55 mV    |
| OUTPUT HEAD ON/OFF         | . ON     |

7703-31

Figure 5-3: Amplitude Accuracy Check

Performance Check

## 4. Check Amplitude Flatness

A worksheet (Tables 5-2 and 5-3) are provided at the end of this check to record the various measurement readings required. These measurement readings will be used to calculate the amplitude flatness of your instrument.

#### Description

This test verifies amplitude flatness from 50kHz to 550MHz. SG 5030 flatness is checked with a combination of procedures in order to improve measurement accuracy. Frequencies below 100kHz are checked using a DVM. Next, correction factors for 100kHz relative to the 50kHz reference frequency are derived. For frequencies above 100kHz, a power meter is used, and readings are compared against the 100kHz reference derived earlier. Finally, equations are provided that permit calculation of flatness across the frequency range of the SG 5030.

#### Part 1

- a. Set up the equipment as illustrated in Figure 5-3. The DVM is configured to measure AC RMS Volts with the Frequency Variable set for 75 kHz.
- b. Record the DVM readout on line 5 column 1 in the Table 5-2 Part 1 worksheet.
- c. Select the SG 5030 AMPL button and enter 550mV on the DATA keypad.
- d. Record the DVM readout on line 6 column 1in the Table 5-2 Part 1 worksheet.
- e. Enter 552mV on the SG 5030 DATA keypad
- f. Record the DVM readout on line 7 column 1 in the Table 5-2 Part 1 worksheet.
- g. Enter 5.5V on the SG 5030 Data keypad.
- h. Record the DVM readout on line 8 column 1 in the Table 5-2 Part 1 worksheet.

Select the SG 5030 FREQUENCY VARIABLE button and enter 100 kHz on the DATA keypad.

i.

j.

- Select the SG 5030 AMPL button and enter 55mV on the DATA keypad.
- k. Record the DVM readout on line 9 column 1 in the Table 5-2 Part 1 worksheet.
- I. Select the SG 5030 AMPL button and enter 550mV on the Data keypad.
- m. Record the DVM readout on line 10 column 1 in the Table 5-2 Part 1 worksheet.
- n. Enter 552mV on the SG 5030 DATA keypad.
- Record the DVM readout on line 11 column 1 in the Table 5-2 Part 1 worksheet.
- p. Enter 5.5V on the SG 5030 DATA keypad.
- q. Record the DVM readout on line 12 column 1 in the Table 5-2 Part 1 worksheet.
- r. Remove the SG 5030 Leveling Head from the Digital Voltmeter.

Calculate 50khz to 100khz amplitude ratios (From Part 1, Table 5-2)

- s. Divide the 75kHz, 55mV DVM reading by the 50kHz, 55mV DVM reading and enter the resultant ratio on line 5, column 2.
- t. Repeat part (s) for each of the remaining amplitude values (55mV through 5.5V) for both 75kHz and 100kHz, (e.g., divide line 6 by line 2, line 7 by line 3, line 9 by line 1, etc., and enter the resultant ratios on the appropriate lines in column 2.)
- u. CHECK-that all the figures entered in column 2 are within the range of 0.985 and 1.015.

Part 2

х.

<u>аў</u>,

v. Set up the equipment as illustrated in Figure 5-4.

 Press the Zero button to reset the display. Verify the display reads zero.

Connect the BNC-to-N adapter to the SG 5030 Leveling Head (shown in Fig. 5-4). Turn the SG 5030 OUTPUT to ON.

- y. Let the HP 437B display settle (for the first measurement only, allow three minutes settling time to allow the Power Sensor to stablize).
- z. Record the Power Meter readout on line 1, column 1 in the Table 5-3, Part 2 worksheet (The remaining Power Meter readings will all be entered in the Table 5-3 Part 2 worksheet.)
- aa. Select the SG 5030 FREQUENCY VARIABLE button and enter 100 MHz on the DATA keypad.
- bb. Record the Power Meter readout on line 2, column 3.
- cc. Repeat steps (aa) and (bb), using frequencies of 250MHz and 550MHz, and entering the readings on lines 3 and 4 of column 3.
- dd. Select the SG 5030 AMPL button and enter 550mV on the DATA keypad.
- ee. Select the SG 5030 FREQUENCY VARIABLE button and enter 100 kHz on the Data keypad.
- ff. Let the HP437B display settle. Record the Power Meter readout on line 5, column 1.
- gg, Enter 100MHz on the SG 5030 DATA keypad.
- hh. Record the Power Meter readout on line 6, column 3.
- ii. Repeat steps (gg) and (hh), using frequencies of 250MHz and 550MHz, and entering the readings on lines 7 and 8 of column 3.

jj.  $\zeta_{2}^{\mathcal{D}}$  Select the SG 5030 AMPL button and enter 552mV on the DATA keypad.

- kk. Select the FREQUENCY VARIABLE button and enter 100kHz on the DATA keypad.
- II. Let the HP437B display settle. Record the Power Meter readout on line 9, column 1.
- mm. Enter 100MHz on the SG 5030 DATA keypad.
- nn. Record the Power Meter readout on line 10, column 3.
- oo. Repeat steps (mm) and (nn), using frequencies of 250MHz and 550MHz, and entering the ∖ readings on lines 11 and 12 of column 3.
- pp. C Select the SG 5030 AMPL button and enter 5.5V on the DATA keypad.
- qq. Select the SG 5030 FREQUENCY VARIABLE button and enter 100 kHz on the DATA keypad.
- rr. Let the HP437B display settle. Record the Power Meter readout on line 13, column 1.
- ss. Enter 100MHz on the SG 5030 DATA keypad.
- tt. Record the Power Meter readout on line 14, column 3.
- uu. Repeat steps (ss) and (tt), using frequencies of 250MHz and 550MHz, and entering the readings on lines 15 and 16 of column 3.
- vv. Remove the SG 5030 Leveling Head from the Power Sensor unit.

Calculate 100kHz to 550MHz amplitude ratios (from Table 5-3, Part 2)

- ww. Calculate the reciprocal of the value entered in line 1, column 1, and enter the result on lines 2, 3, and 4 of column 2.
- xx. Calculate the reciprocal of the value entered in line 5, column 1, and enter the result on lines 6, 7, and 8 of column 2.

Performance Check

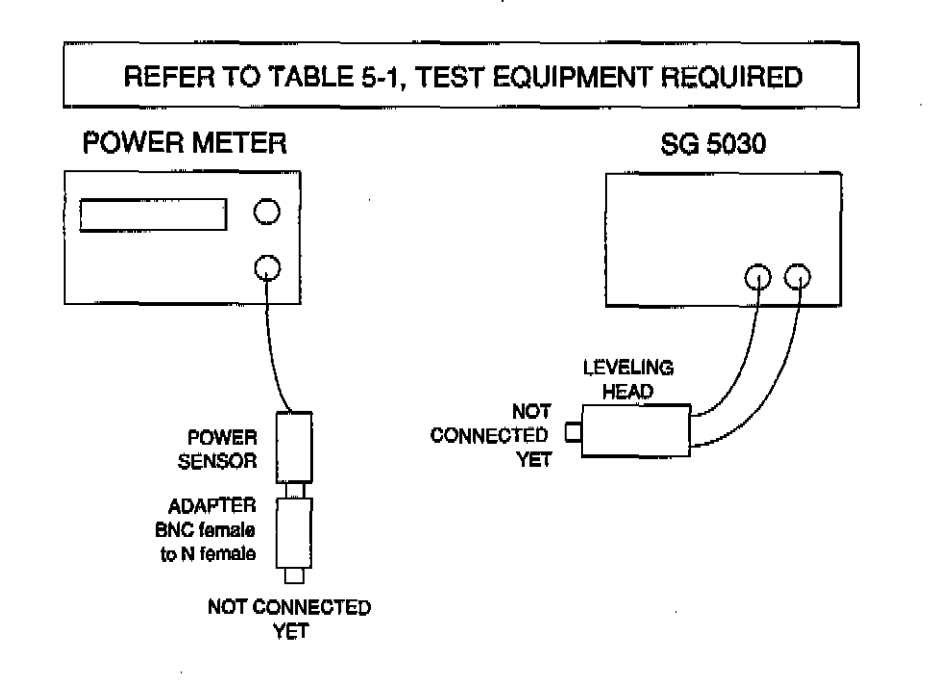

## SETUP:

## Power Meter

| Green Preset Button | Press                                   |
|---------------------|-----------------------------------------|
| Enter Button        | Press                                   |
| dBm/W Button        | Select (uW)                             |
| Blue Shift Button   | Press                                   |
| dBm/W Resoln Button | Select                                  |
| Down Arrow Button   | Press until display reads<br>RES3 0.01% |
| Enter Button        | Press                                   |

#### SG 5030

| FREQUENCY VARIABLE button | Selected |
|---------------------------|----------|
| DATA keypad               | 100 kHz  |
| AMPL button               | Selected |
| DATA keypad               | 55 mV    |
| OUTPUT HEAD ON/OFF        | ON       |

7703-33

Figure 5-4: Part 2 Amplitude Flatness Check

وتغريب

1

 yy. Calculate the reciprocal of the value entered in line 9, column 1, and enter the result on lines 10, 11, and 12 of column 2.

 ZZ. Calculate the reciprocal of the value entered in line 13, column 1, and enter the result on lines 14, 15, and 16 of column 2.

aaa. Enter the 100kHz Cal Factor of the Power Sensor being used on all unshaded lines in column 4 of the Table 5-3 Part 2 worksheet. The necessary Cal Factors are provided with your Power Sensor. Refer to Table 5-1, Test Equipment Required.

bbb. Enter the reciprocal of the Power Sensor's Cal Factor for 100MHz in column 5, lines 2, 6, 10, and 14.

ccc. Enter the reciprocal of the Power Sensor's Cal Factor for 250MHz in column 5, lines 3, 7, 11, and 15.

ddd. Enter the reciprocal of the Power Sensor's Cal Factor for 550MHz in column 5, lines 4, 8, 12, and 16.

eee. For each of the lines 2, 3, 4, 6, 7, 8, 10, 11, 12, 14, 15, and 16, perform the following calculation:

 $\sqrt{\text{Col}} 2 \times \text{Col} 3 \times \text{Col} 4 \times \text{Col} 5 = \text{Col} 6$ 

where Col (X) is the indicated column from Table 5-3, Part 2.

- fff. Copy the number entered in Table 5-2, Part 1, line 9, column 2, to Table 5-3 Part 2, column 7, lines 2, 3, and 4.
- ggg. Copy the number entered in Table 5-2 Part 1, line 10, column 2, to Table 5-3 Part 2, column 7, lines 6, 7, and 8.
- hhh. Copy the number entered in Table 5-2 Part 1, line 11, column 2, to Table 5-3 Part 2, column 7, lines 10, 11, and 12.
- iii. Copy the number entered in Table 5-2 Part 1, line 12, column 2, to Table 5-3 Part 2, column 7 lines 14, 15, and 16.
- jjj. For each of the lines 2, 3, 4, 6, 7, 8, 10, 11, 12, 14, 15, and 16, perform the following calculation:

 $Col 6 \times Col 7 = Col 8$ 

where Col (X) is the indicated column from Table 5-3, Part 2.

kkk. CHECK-that the results entered in column 8 is within the limits shown in columns 9 and 10.

Performance Check

## Table 5-2: Amplitude Flatness Worksheet (Part 1)

## (50 kHz to 100 kHz)

Т

,

| SG 5030 |           | Column 1  | Column 2                              | Ratio               | Limits         |                |
|---------|-----------|-----------|---------------------------------------|---------------------|----------------|----------------|
| No.     | Frequency | Amplitude | DVM Reading                           | DVM Amplitude Ratio | Lower<br>Limit | Upper<br>Limit |
| 1       | 50kHz     | 55mV      |                                       |                     |                |                |
| 2       |           | 550mV     |                                       |                     |                |                |
| 3       |           | 552mV     |                                       |                     | 2007)<br>      |                |
| 4       |           | 5.5V      |                                       |                     |                |                |
| 5       | 75kHz     | 55mV      |                                       |                     | 0.985          | 1.015          |
| 6       |           | 550mV     | · · · · · · · · · · · · · · · · · · · |                     | 0.985          | 1.015          |
| 7       |           | 552mV     |                                       |                     | 0.985          | 1.015          |
| 8       |           | 5.5V      |                                       |                     | 0.985          | 1.015          |
| 9       | 100kHz    | 55mV      |                                       | RD                  | 0.985          | 1.015          |
| 10      |           | 550mV     |                                       | R S                 | 0.985          | 1.015          |
| 11      |           | 552mV     |                                       | R ~                 | 0.985          | 1.015          |
| 12      |           | 5.5V      | · · · · · · · · · · · · · · · · · · · | FX - TX             | 0.985          | 1.015          |

i o

and the second

والمتحلم

والتر والمراجع

inge-ogie

## Table 5-3: Amplitude Flatness Worksheet (Part 2)

100kHz - 550MHz

|                         |             |        | a seconda a seconda da |                 |                      |                              |                              |                                  | 1.0.00000000             | · · · · · · · · · · · · · · · · · · · |                              | r                  |               |
|-------------------------|-------------|--------|------------------------|-----------------|----------------------|------------------------------|------------------------------|----------------------------------|--------------------------|---------------------------------------|------------------------------|--------------------|---------------|
| An<br>An<br>An          |             |        | 1                      | Col 1           | Col 2                | Col 3                        | Col 4                        | Col 5                            | Col 6                    | Col 7                                 | Col 8                        | Ratio              | Lmts          |
| [1]                     | Line<br>No. | Freq   | Ampi                   | PWR @<br>100kHz | 1+PWR<br>@<br>100kHz | Pwr Mtr<br>Rdg @<br>Tst Freq | Cal<br>Factor<br>@<br>100kHz | 1+Cal<br>Factor<br>@ Tst<br>Freq | Pwr Mtr<br>Ampi<br>Ratio | DVM<br>Ampi<br>Ratio                  | SG 5030<br>Flatness<br>Ratio | Lwr<br>Limit       | Uppr<br>Limit |
|                         | 1           | 100kHz | 55mV                   | ۴,              |                      |                              |                              | -N.2.2.                          | -                        |                                       | <u> </u>                     | 1 <u></u><br>1     |               |
| É.                      | 2           | 100MHz |                        |                 | Ē,                   | f.z                          | CPA                          | _ <u></u><br>CFP2                | RÀ                       | Rip                                   | '                            | 0.985              | 1.015         |
| -Law                    | 3           | 250MHz |                        |                 |                      |                              |                              |                                  |                          |                                       |                              | 0.970              | 1.03          |
| :<br>Алт<br>41 П        | 4           | 550MHz |                        |                 |                      |                              |                              |                                  |                          |                                       |                              | 0.960              | 1.04          |
|                         | 5           | 100kHz | 550mV                  |                 |                      |                              |                              |                                  | _                        |                                       |                              |                    |               |
|                         | 6           | 100MHz | 1                      |                 |                      |                              |                              |                                  |                          |                                       |                              | 0.985              | 1.015         |
| <br>Jegin               |             | 250MHz | !                      |                 |                      |                              |                              |                                  |                          |                                       |                              | 0.970              | 1.03          |
|                         | 8           | 550MHz |                        |                 |                      |                              |                              |                                  |                          |                                       |                              | 0.960              | 1.04          |
| 2. d. e. e.<br>1. d. e. | 9           | 100kHz | 552mV                  |                 |                      |                              |                              |                                  |                          |                                       |                              | ÷.                 |               |
|                         | 10          | 100MHz |                        |                 |                      |                              |                              |                                  |                          |                                       |                              | 0.985              | 1.015         |
| é.<br>Na                | 11          | 250MHz |                        |                 |                      |                              |                              |                                  |                          |                                       |                              | 0.970              | 1.03          |
|                         | 12          | 550MHz |                        |                 |                      |                              |                              |                                  |                          |                                       |                              | 0.960              | 1.04          |
| -                       | 13          | 100kHz | 5.5V                   |                 |                      |                              |                              |                                  |                          |                                       |                              |                    |               |
|                         | 14          | 100MHz |                        |                 |                      |                              |                              |                                  |                          |                                       |                              | 0.985              | 1.015         |
|                         | 15          | 250MHz |                        |                 |                      |                              |                              |                                  |                          |                                       |                              | 0. <del>9</del> 70 | 1.03          |
|                         | 16          | 550MHz |                        |                 |                      |                              |                              |                                  |                          |                                       |                              | 0.960              | 1.04          |

 $Col 6 = \sqrt{Col 2 \times Col 3 \times Col 4 \times Col 5}$ 

 $Col 8 = Col 6 \times Col 7$ 

- 1990 1990

SG 5030 Operator's Manual

5-15

Performance Check

# 5. Check Output VSWR

A worksheet (Table 5-4) is provided at the end of this step to record the various measurement readings required. These measurement readings will be used to calculate the VSWR of your instrument.

## Description

This test verifies that the VSWR is 1.2:1 or less up to 550MHz at the Leveling Head output connector.

## Procedure

- a. Set up the equipment as illustrated in Figure 5-6.
- b. Press the dBm/W button then the Zero button to reset the display. Verify the display reads zero.
- c. Again press the dBm/W button. Now connect the Power Meter Power Sensor Head to the T-connector as shown in Figure 5-6. Turn the SG 5030 OUTPUT to ON.
- e. Use the SG 5030 <DIGIT SELECT> buttons to choose the first zero to the left of the decimal point of the SG 5030 display.

- Slowly rotate the SG 5030 Control Knob counterclockwise (lowering the frequency) while watching the Power Meter readout display. The displayed readout will eventurally reach a first maximum or minimum value (null). NOTE: As you decrease the frequency, the readout value will continuously alternate between maximum and minimum values as the power output level varies. Refer to Figure 5-5 for an illustration describing the points at which measurements are to be taken. The actual frequencies at which VSWR measurements should be taken will vary from instrument to instrument.
- Record the first Power Meter readout value in Table 5-4, line 1 column 1.
- h. Continue to lower the SG 5030 frequency while watching the Power Meter readout value. The readout will reach a second maximum or minimum.
  - Record the second Power Meter readout value in Table 5-4 line 2 column 1.

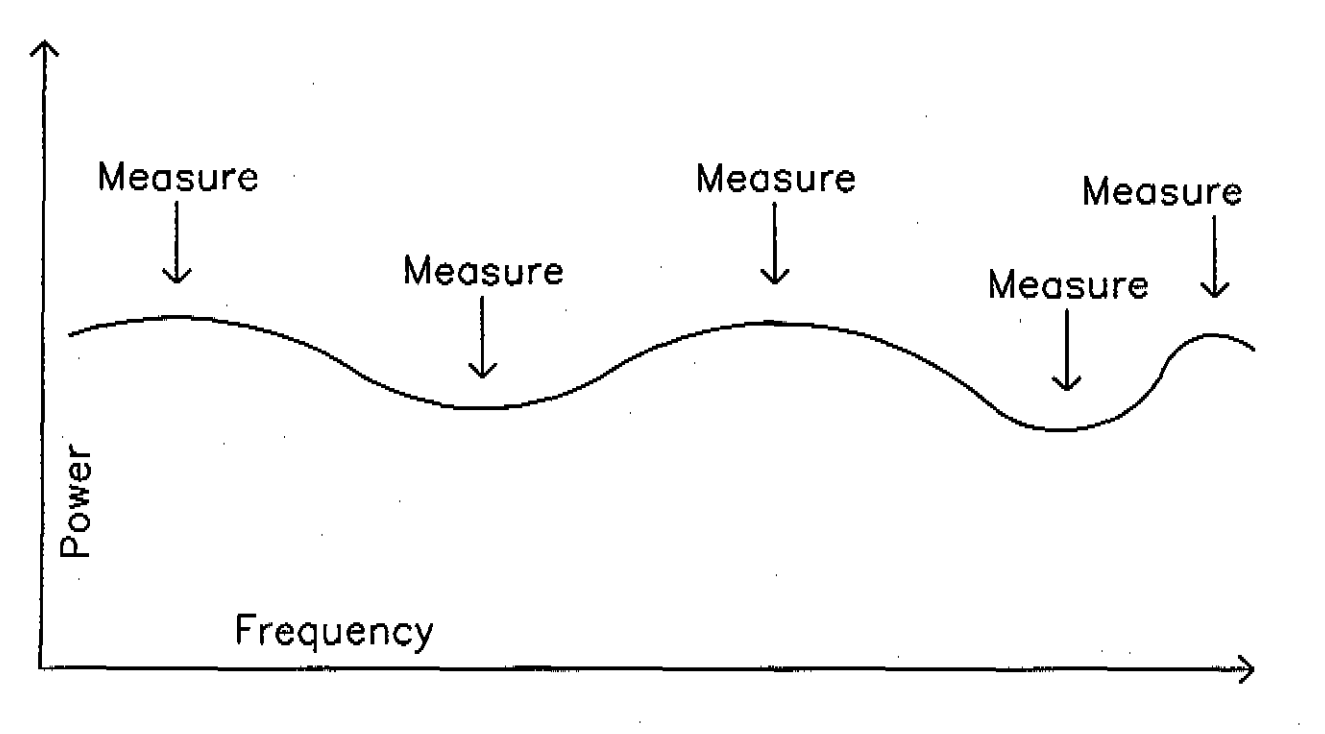

f.

g.

i.

## Figure 5-5: Determining VSWR Measurement Points

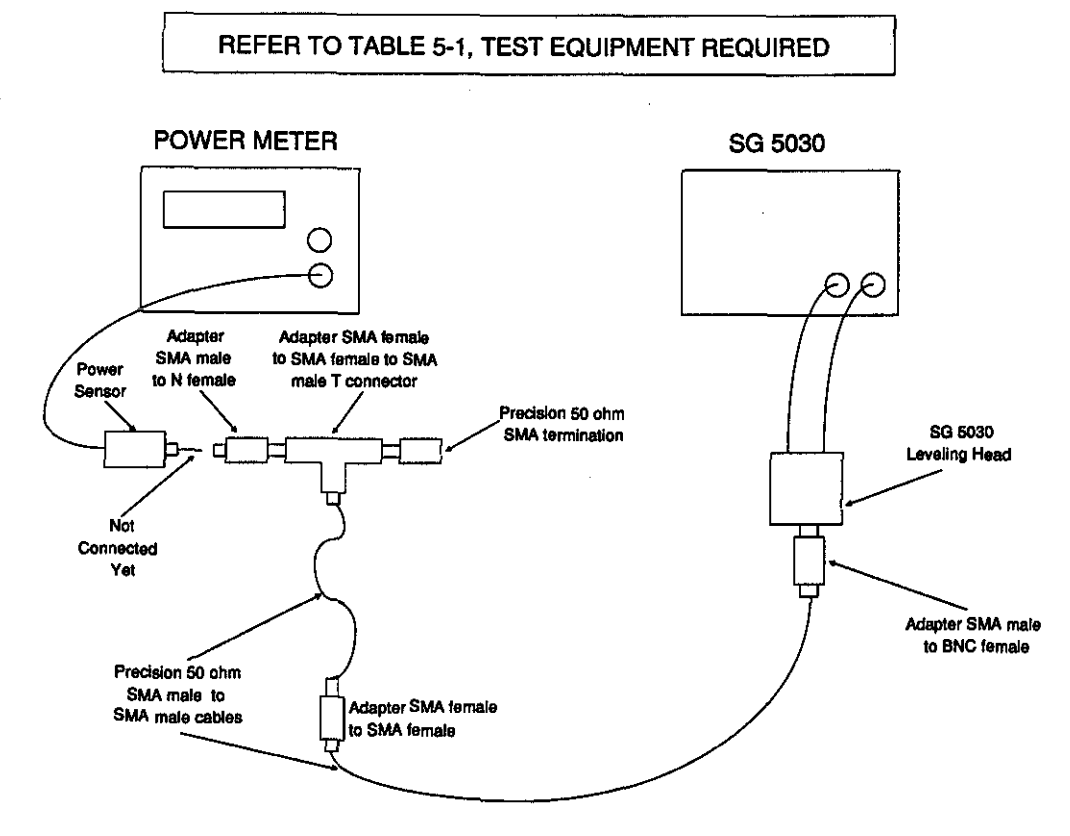

#### SETUP:

1.000

-Pierre -

Sec.

#### **Power Meter**

| Green Preset Button | Press                                     |
|---------------------|-------------------------------------------|
| Enter Button        | Press                                     |
| Blue Shift Button   | Press                                     |
| dBm/W Resoln Button | Select                                    |
| Down Arrow Button   | Press until display reads<br>RES3 0.001dB |
| Enter Button        | Press                                     |

#### SG 5030

| AMPL button        | selected |
|--------------------|----------|
| keypad             | 55 mV    |
| FREQUENCY VARIABLE | selected |
| keypad             | 550 MHz  |
| OUTPUT HEAD ON/OFF | OFF      |

7703-34

#### Figure 5-6: VSWR Check

Performance Check

Performance Check

#### Table 5-4: VSWR Worksheet

| Reading   | Min/Max Value at specified Volts |        |       |  |  |
|-----------|----------------------------------|--------|-------|--|--|
| 4UMDer    | 55 mV                            | 550 mV | 5.5 V |  |  |
| 1         |                                  |        |       |  |  |
| 2         |                                  |        |       |  |  |
| Delta     |                                  |        |       |  |  |
| 3         |                                  |        |       |  |  |
| 4         |                                  |        |       |  |  |
| Delta     |                                  |        |       |  |  |
| 5         |                                  |        |       |  |  |
| 6         |                                  |        |       |  |  |
| Delta     | ж н.                             |        |       |  |  |
| 7         |                                  |        |       |  |  |
| 8         |                                  |        |       |  |  |
| Delta     |                                  |        |       |  |  |
| 9         |                                  |        |       |  |  |
| 10        |                                  |        |       |  |  |
| Delta     |                                  |        |       |  |  |
| 11        |                                  |        |       |  |  |
| 12        |                                  |        |       |  |  |
| Delta     |                                  |        |       |  |  |
| 13        |                                  |        |       |  |  |
| 14        |                                  |        |       |  |  |
| <br>Delta |                                  |        |       |  |  |

SG 5030 Operator's Manual

1999 1997 1997

je J

۰ ۲۰

1 > 2

 $\frac{2\pi r_{1}}{2} = \frac{1}{2} = \frac{1}{2}$ 

1 N. 1998

 $\sum_{i=1}^{k-1} \frac{\partial f_{i}(x_{i})}{\partial t_{i}(x_{i})} = \int_{0}^{\infty} \frac{\partial f_{i}(x_{i})}{\partial t_{i}(x_{i})} = \int_{0}^{\infty} \frac{\partial f_$ 

100 C 100

і. 12 22

Performance Check

|                     | Reading                                                                                                    | Min/Max Value at specified Volts |                                       |  |  |  |  |
|---------------------|----------------------------------------------------------------------------------------------------|----------------------------------|---------------------------------------|--|--|--|--|
|                     | Number                                                                                                    | 55 mV                            | 55 mV 550 mV                          |  |  |  |  |
|                     |                                                                                                    |                                  |                                       |  |  |  |  |
|                     |                                                                                                    |                                  |                                       |  |  |  |  |
| <b>100</b> - 0 1000 | 1210 - 111 - 100 - 111 - 111 - 111 - 111 - 111 - 111 - 111 - 111 - 111 - 111 - 111 - 111 - 111 - 111 - 111 - 11 |                                  | · · · · · · · · · · · · · · · · · · · |  |  |  |  |
|                     | -                                                                                                    |                                  |                                       |  |  |  |  |
|                     | _                                                                                                    |                                  |                                       |  |  |  |  |
|                     |                                                                                                    |                                  |                                       |  |  |  |  |
|                     |                                                                                                    |                                  |                                       |  |  |  |  |
|                     | _                                                                                                    |                                  |                                       |  |  |  |  |
|                     | ~                                                                                                    |                                  |                                       |  |  |  |  |
|                     | 21                                                                                                    |                                  |                                       |  |  |  |  |
|                     | 22                                                                                                    |                                  | ······                                |  |  |  |  |
|                     | Delta                                                                                                    |                                  | · · · · · · · · · · · · · · · · ·     |  |  |  |  |
|                     | 23                                                                                                    |                                  |                                       |  |  |  |  |
|                     | 24                                                                                                    |                                  |                                       |  |  |  |  |
|                     | Delta                                                                                                    |                                  |                                       |  |  |  |  |
|                     | 25                                                                                                    |                                  |                                       |  |  |  |  |
|                     | 26                                                                                                    |                                  |                                       |  |  |  |  |
|                     | Delta                                                                                                    |                                  |                                       |  |  |  |  |
|                     | 27                                                                                                    | <u></u>                          |                                       |  |  |  |  |
|                     | 28                                                                                                    |                                  | 0                                     |  |  |  |  |
|                     | Delta                                                                                                    |                                  | -<br>-<br>-                           |  |  |  |  |

NOTE: For each measurement pair in the above table, VSWR can be approximated by the following equation:

VSWR = 1 + (0.4 x Delta)

SG 5030 Operator's Manual

瓹

権

r...

-00**00** 

Performance Check

- j. Keep repeating parts (h) and (i), recording the values in Table 5-4 column 1 until the SG 5030 frequency readout reaches 300MHz or less. The number of readings taken may vary from instrument to instrument.
- k. Press the SG 5030 FREQUENCY VARIABLE button. Enter 550MHZ on the DATA keypad.
- I. Press the SG 5030 AMPL button. Enter 550mV on the DATA keypad.
- m. Repeat parts (f) through (k) for 550mV, entering the readings in Table 5-4 column 2.
- n. Press the SG 5030 FREQUENCY VARIABLE button. Enter 550MHz on the DATA keypad.
- o. Press the SG 5030 AMPL button. Enter 5.5V on the DATA keypad.
- p. Repeat parts (f) through (k) for 5.5 V, entering the readings in Table 5-4 column 3.

For each max/min measurement pair (i.e. Table 5-4 lines 1 and 2, column 1), calculate the difference (Delta), using the equation:

**Delta** = (first reading) – (second reading)

Enter the calculated value on the line immediately below the measurement pair, ignoring polarity.

CHECK-that the magnitude of the difference between each min/max value entered in Table 5-4 is less than 0.7dBm.

Disconnect all test equipment.

Q.

r.

This completes the SG 5030 Performance Check.